# User's Guide TAS6424E-Q1 EVM

# TEXAS INSTRUMENTS

Gregg Scott

#### ABSTRACT

This manual describes the operations of the TAS6424EQ1EVM. The TAS6424EQ1EVM is a stand-alone EVM. The PurePath<sup>™</sup> Control Console 3 GUI (PPC3) is used to initialize and operate the EVM. The main topics of this document are:

- · Hardware implementation and descriptions
- · Software implementation and descriptions
- TAS6424E-Q1 EVM operations (hardware and software)

Required equipment and accessories:

- 1. TAS6424E-Q1 EVM
- 2. USB A male to micro B male cable
- 3. Power Supply Unit (PSU) up to 26.4 V, > 6 A capable, if J12 is removed and 12 V is provided. If J12 is in, limit the input voltage to 18 V.
- 4. 1-4 resistive loads or speaker loads
- 5. 2-6 pair of wires stripped both ends
- 6. 2-mm slotted screwdriver
- 7. Optical audio source (optional)
- 8. Optical SPDIF cable (optional)
- 9. Desktop or laptop PC with Microsoft® Windows® 7 operating system

#### **Table of Contents**

| 1 Trademarks                                      | 1  |
|---------------------------------------------------|----|
| 2 Hardware Overview                               | 2  |
| 3 Software Overview                               | 4  |
| 4 Board Layouts, Bill of Materials, and Schematic | 20 |
| 5 Revision History                                | 32 |

#### List of Tables

#### 1 Trademarks

PurePath<sup>™</sup> are trademarks of Texas Instruments.

Microsoft<sup>®</sup> and Windows<sup>®</sup> are registered trademarks of Microsoft Corporation. All trademarks are the property of their respective owners.

#### 2 Hardware Overview

#### 2.1 TAS6424E-Q1 Evaluation Module Description

The TAS6424E-Q1 EVM is a stand-alone EVM. It has single power supply input, USB control via PurePath Control Console 3 (PPC3) and two digital (I2S) audio input options. See the EVM block diagram in Figure 2-1.

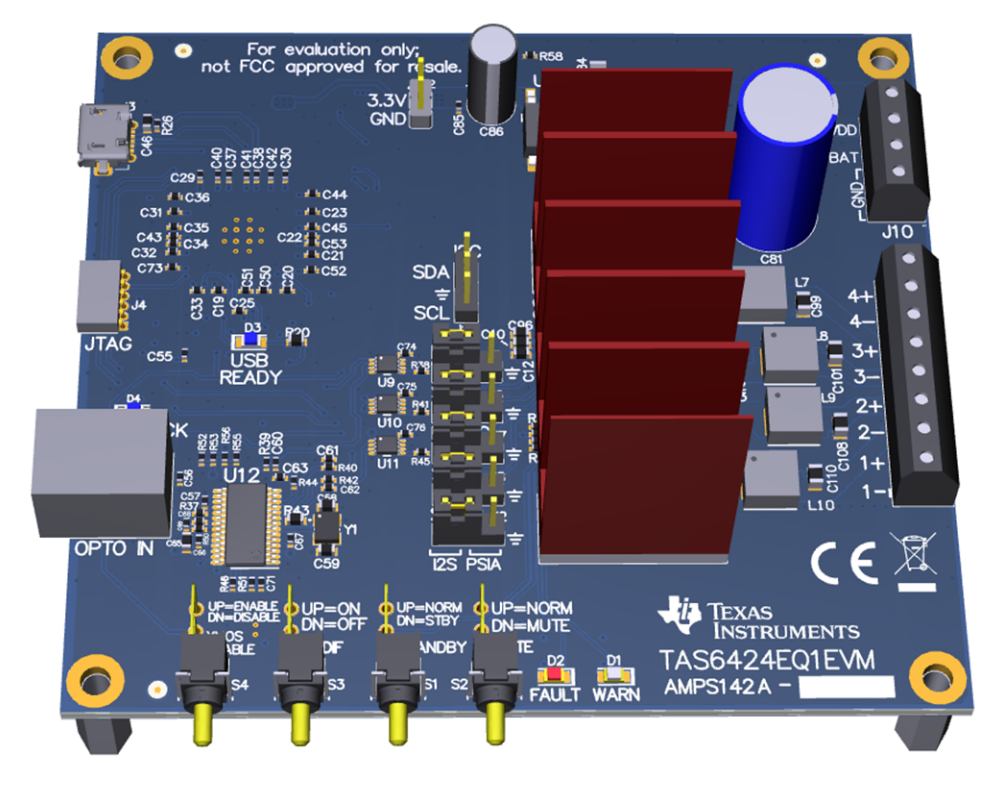

Figure 2-1. TAS6424E-Q1 EVM

The block diagram shows the TAS6424E-Q1 EVM signal flow.

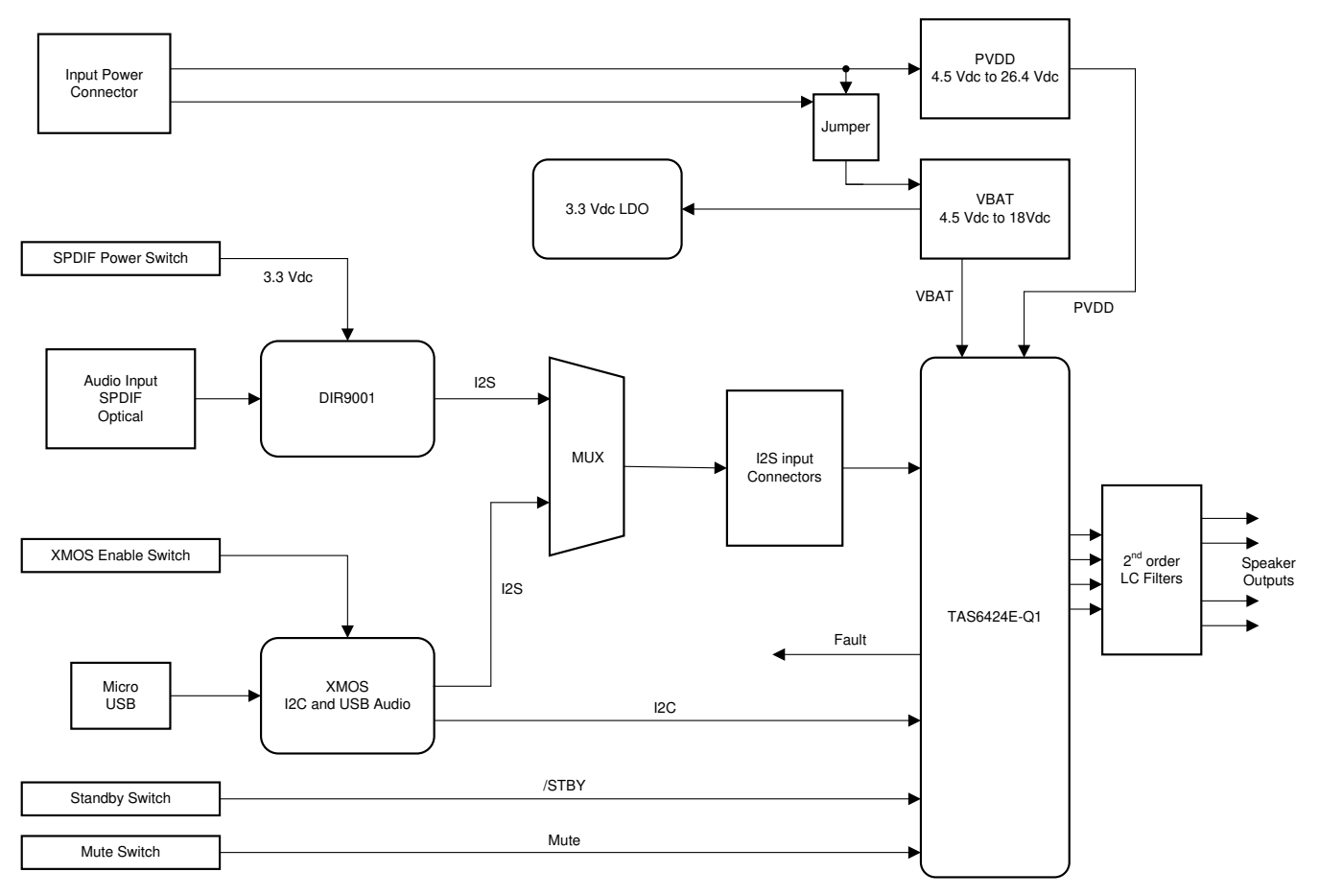

Figure 2-2. EVM Block Diagram

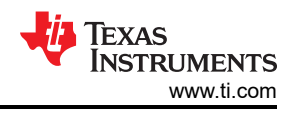

#### **3 Software Overview**

# 3.1 PurePath<sup>™</sup> Console 3 (PPC3) Access and Description

The PPC3 is a server-based tool. Access can be requested on http://www.ti.com/tool/PUREPATHCONSOLE.

Once approval is given, go to www.ti.com/mysecuresoftware to download the software. After login, the user will see this web page with a similar list of software products available for download.

|                                                                   |                      |                      |                |                |                |              |                         | × |  |  |  |  |  |
|-------------------------------------------------------------------|----------------------|----------------------|----------------|----------------|----------------|--------------|-------------------------|---|--|--|--|--|--|
| < ⊖ €                                                             | https://www.ti.c )   | 🔎 🗕 🖒 🚺 mySecu       | ire Software   | ×              |                |              | ☆ ☆                     | ÷ |  |  |  |  |  |
| File Edit V                                                       | 'iew Favorites Too   | ls 🤌 🗴 🐔Convert 🔻    | 🕶 起 Select     |                |                |              |                         |   |  |  |  |  |  |
| 🚖 🖉 🖉                                                             | 11 🚯 🕹 🖬             | 🙋 🙆 🏹 🎒 🔮            | 👲 🎒 🚺          | i 💼 🖬          | <u>s</u> 💿 🚻   | é é 🦲 é      | <i>ē</i> 8 8 <i>ē ē</i> |   |  |  |  |  |  |
| mySe                                                              | cure Soft            | ware                 |                |                |                |              |                         | ~ |  |  |  |  |  |
| Approved re                                                       | equests for secure   | software from TI     |                |                |                |              |                         |   |  |  |  |  |  |
| • This cod                                                        | e is intended for yo | our use only.        |                |                |                |              |                         |   |  |  |  |  |  |
| • User access is granted on a per-person basis.                   |                      |                      |                |                |                |              |                         |   |  |  |  |  |  |
| If someone wishes to request access, please have them contact TI. |                      |                      |                |                |                |              |                         |   |  |  |  |  |  |
|                                                                   |                      |                      |                |                |                |              |                         |   |  |  |  |  |  |
| Search OPN                                                        | Search OPN           |                      |                |                |                |              |                         |   |  |  |  |  |  |
| Search Na                                                         | ame, Software Proc   | duct and Description |                |                |                |              |                         | - |  |  |  |  |  |
| Q                                                                 |                      |                      |                |                |                |              |                         |   |  |  |  |  |  |
|                                                                   |                      |                      |                |                |                |              |                         |   |  |  |  |  |  |
| 3 Software I                                                      | Products Reset Dis   | splay                |                |                |                |              |                         |   |  |  |  |  |  |
|                                                                   |                      | _                    | Last           | Last           | Initial        | Access       |                         |   |  |  |  |  |  |
| Action 🔺                                                          | Name 🔶               | Software<br>Product  | Updated 🔻      | Access 🔻       | Access 🖨       | Expiration 🖨 | Description 🔶           |   |  |  |  |  |  |
|                                                                   |                      |                      | by TI          | Date           | Date           | Date         |                         |   |  |  |  |  |  |
| Access                                                            | EVM boards           | TAS5766MSW-SA        | 22 Sep         |                |                | 30 Mar 2017  | PurePath Smart          |   |  |  |  |  |  |
| New                                                               | and Software         |                      | 2014           |                |                |              | Amp boards and software |   |  |  |  |  |  |
|                                                                   | Smart Amp            |                      |                |                |                |              | (TAS5766M)              |   |  |  |  |  |  |
|                                                                   | TAS5766M             |                      |                |                |                |              |                         |   |  |  |  |  |  |
|                                                                   | VIEW EULA            |                      |                |                |                |              |                         |   |  |  |  |  |  |
| Access                                                            | PurePath             | PUREPATHCONSOLE      | 03 Jan 2016    | 26 Jul         | 06 Jul         | 30 Mar 2018  | PurePath                |   |  |  |  |  |  |
|                                                                   | Graphical            |                      |                | 2010           | 2015           |              | Graphical               |   |  |  |  |  |  |
|                                                                   | Development          |                      |                |                |                |              | Development             |   |  |  |  |  |  |
|                                                                   | Suite<br>View FULA   |                      |                |                |                |              | Suite                   |   |  |  |  |  |  |
|                                                                   | TIEGER               | T. C.C. 40.45344     | 05.4           | 2611           |                | 22.6 224.2   | T166424                 |   |  |  |  |  |  |
| Access                                                            | Software             | 1A564245W            | 05 Aug<br>2015 | 26 Jul<br>2016 | 26 Jul<br>2016 | 28 Sep 2018  | Software Product        |   |  |  |  |  |  |
|                                                                   | Product              |                      |                |                |                |              |                         | ~ |  |  |  |  |  |
| <                                                                 |                      |                      |                |                |                |              | >                       |   |  |  |  |  |  |

Figure 3-1. PPC3 Download Window

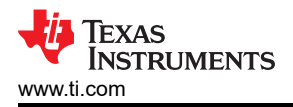

Run the installation program. Also download the PPC3 User Manual (SLOU408) for further instructions. The following window is displayed when first running PPC3.

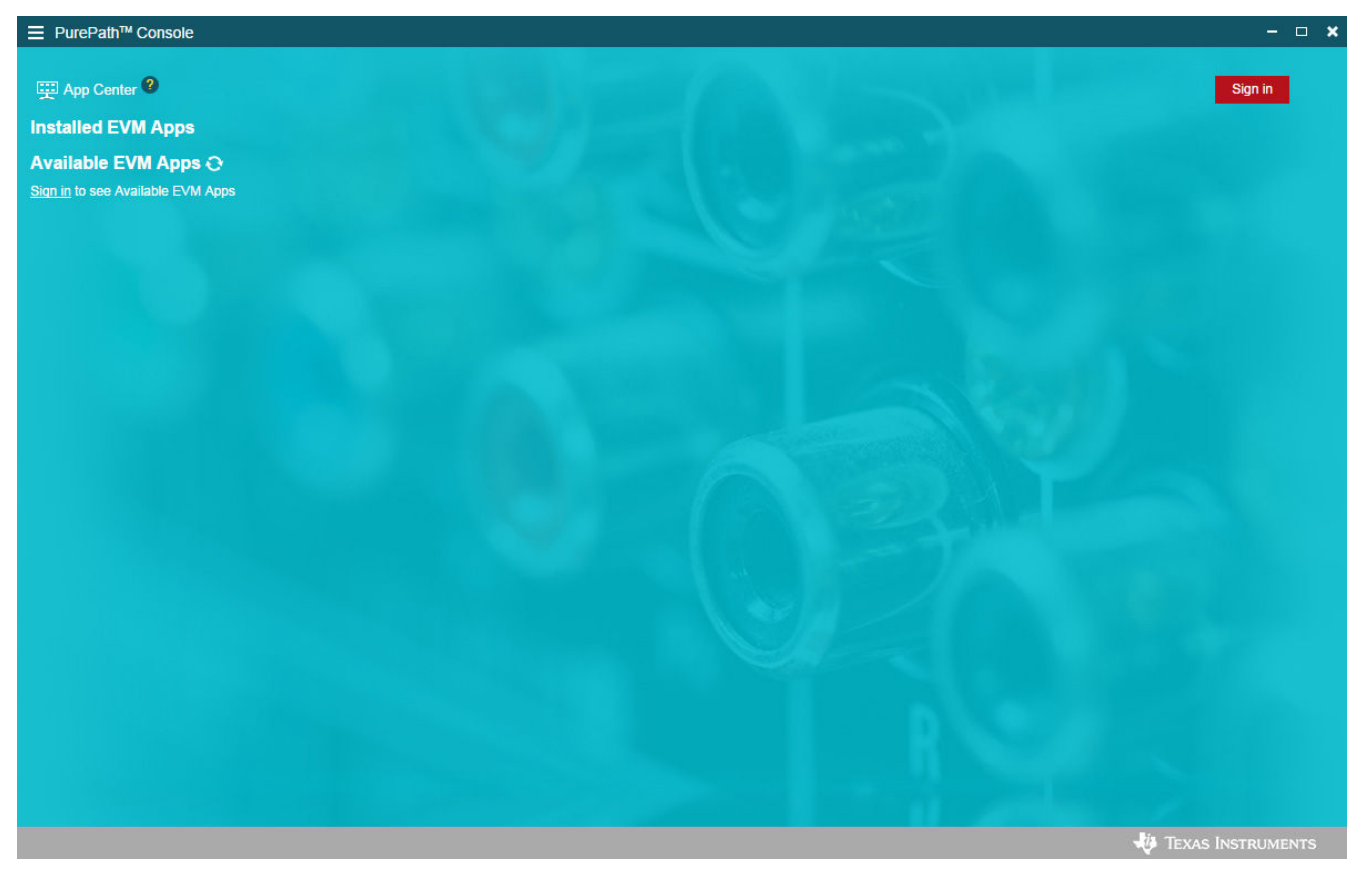

Figure 3-2. PPC3 Window

When the window in Figure 3-2 is displayed, click on "sign in" to see TAS6424E EVM application. All of the apps shown below may not be displayed for the user.

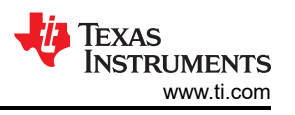

Click on TAS6424E App box to download TAS6424E application. Installation window will pop up, then click "Install".

TAS6424E EVM box will appear in "Installed EVM Apps" section, see Figure 3-3. Click on TAS6424E box to launch TAS6424E App.

| ΞF                | urePath™ Console                                                                                                    |                                                                                               |                                                                                          | ×                                                   |
|-------------------|----------------------------------------------------------------------------------------------------|-----------------------------------------------------------------------------------------------|------------------------------------------------------------------------------------------|-----------------------------------------------------|
| ्र<br>Inst<br>Ava | App Center 🎱<br>alled EVM Apps<br>ilable EVM Apps 😋                                                                      |                                                                                               |                                                                                          | (2) TUAN Luu                                        |
| 0                 | Ecarning Board<br>Characterize and tune your speakers<br>and export to TAS5766M EVMs.<br>Supports the PP-SALB-EVM board. | TA S5766M_Dual<br>Tune your speakers with Smart Amp.<br>Supports the TAS5766MRMTEVM<br>board. | TA S5766M<br>Tune your speakers with Smart Amp.<br>Supports the TAS5766MDCAEVM<br>board. | I2C Master     A generic I2C Master for all devices |
|                   | <b>ΤΑ S6424</b><br>An App for TAS6424 EVM                                                                                |                                                                                               |                                                                                          |                                                     |
|                   |                                                                                                    |                                                                                               |                                                                                          | 🐺 Texas Instruments                                 |

Figure 3-3. Available Apps Window

#### 3.2 PurePath<sup>™</sup> Console 3 – TAS6424E EVM Home Window

When the TAS6424E EVM PPC3 is launched, the Home Window is shown. If the EVM is powered on and the USB is connected to the PC, the Home Window will display "Connect" box in the bottom right hand corner. If the EVM is not powered on or the USB is not connected, only "TAS6424E EVM – Offline" is displayed.

Figure 3-4 shows the downloading progress of TAS6424E-Q1 applications.

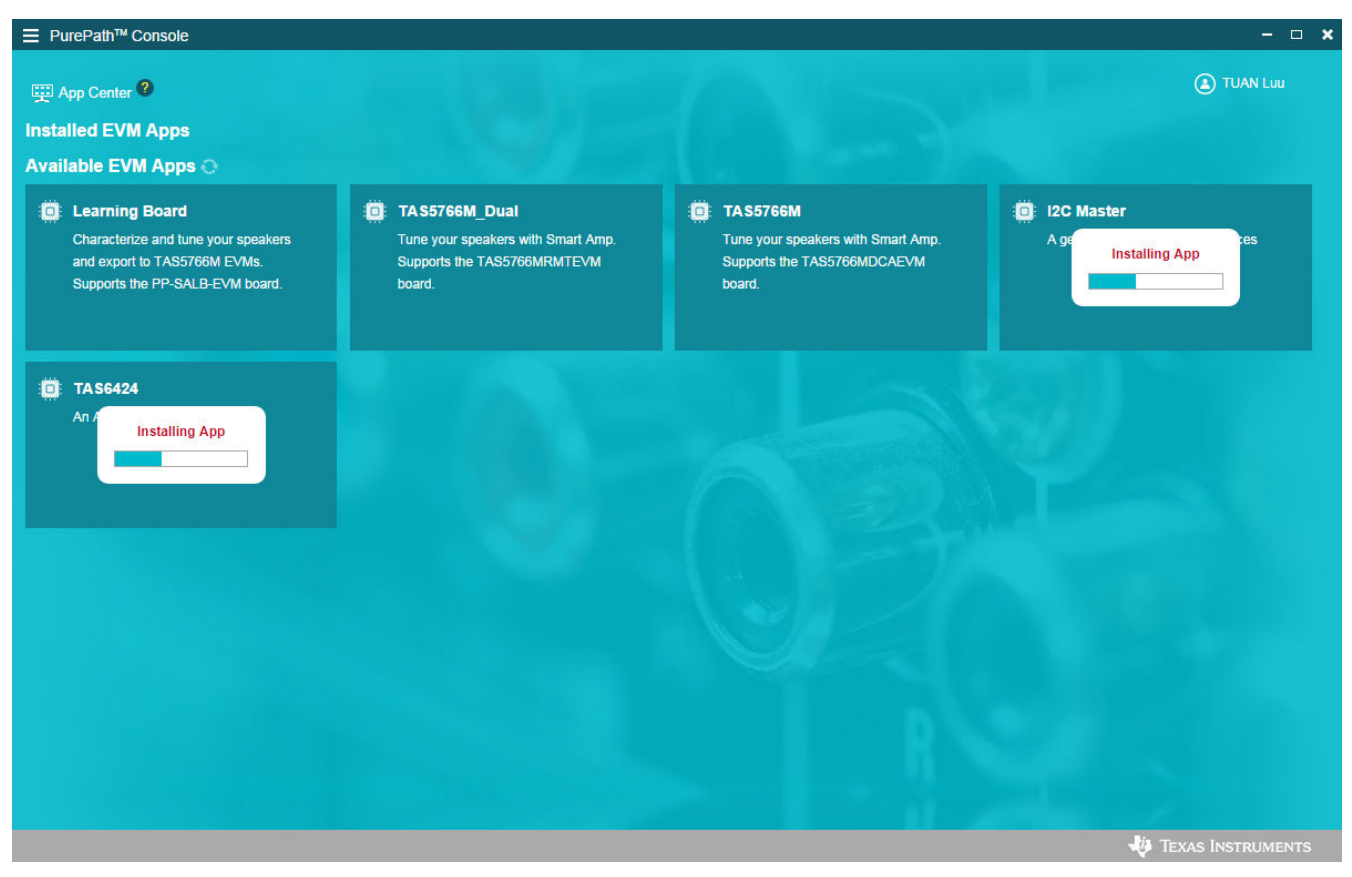

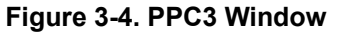

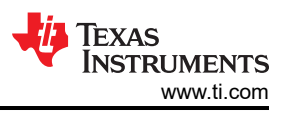

There are three windows available with the TAS6424E EVM PPC3: Home Window, Register Map Window and Device Monitor and Control Window.

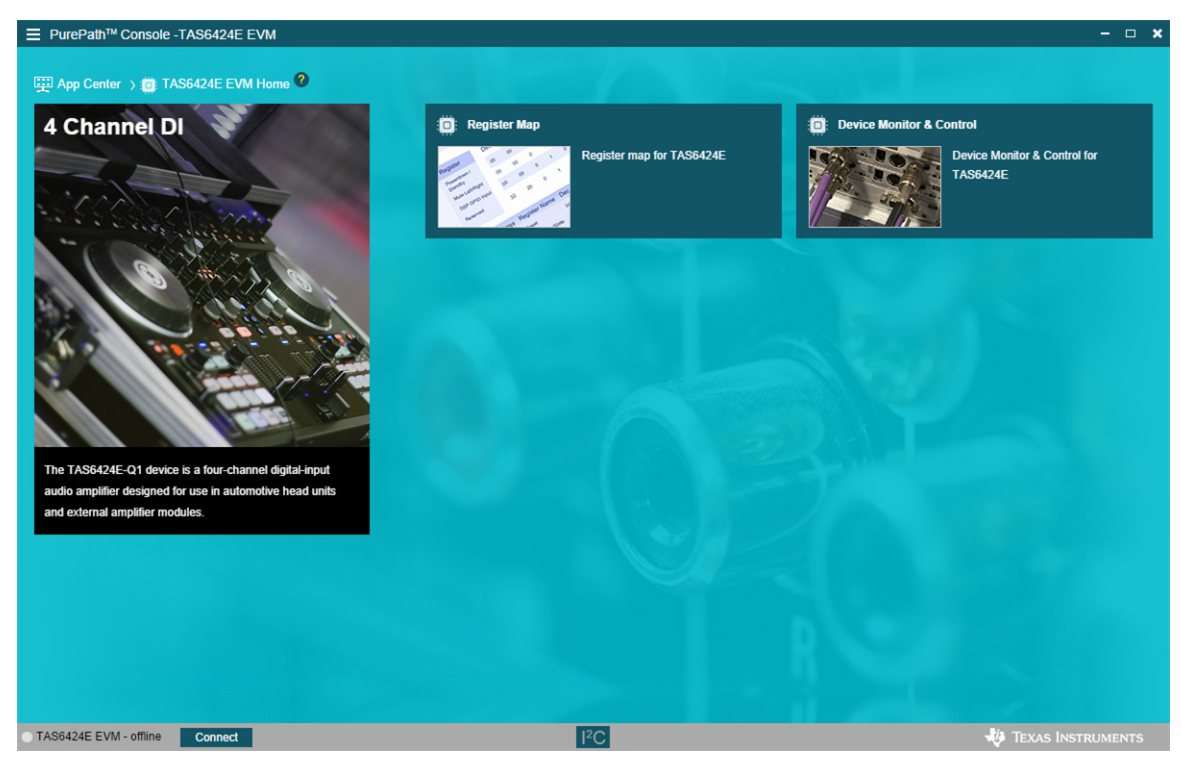

Figure 3-5. TAS6424E EVM Home Window

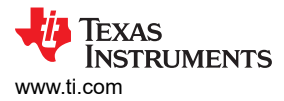

### 3.3 PurePath<sup>™</sup> Console 3 – TAS6424E EVM Register Map Window

When click on Register Map Box on the Home Window, the Register Map Window is displayed. The Register Map indicates the current setting of all the registers in TAS6424E-Q1.

| Ξ | E PurePath <sup>™</sup> Console -TAS6424E EVM |                     | Ξ PurePath™ Console -TAS6424E EVM - □ × |   |     |                  |   |        |   |           |        |                 |       |  |  |  |
|---|-----------------------------------------------|---------------------|-----------------------------------------|---|-----|------------------|---|--------|---|-----------|--------|-----------------|-------|--|--|--|
|   | 興 App Center ) 📋 TAS6424E EVM Hon             | ne 🗲 💼 Register Map | 0                                       |   |     |                  |   |        |   |           |        |                 |       |  |  |  |
|   | Register Map                                  |                     |                                         |   |     |                  |   |        | R | ead All R | Fields |                 |       |  |  |  |
|   | Register Name ↓↑ Q                            | Address ↓↑ Q        | Value                                   | 7 | 6   | 5                | 4 | Bits 3 | 2 | 1         | 0      | Description     |       |  |  |  |
|   | ▼ Block                                       |                     |                                         |   | , v | Ŭ                |   | Ŭ      | - |           |        |                 |       |  |  |  |
|   | Mode Control                                  | 0×00                | 0×00                                    | 0 | 0   | 0                | 0 | 0      | 0 | 0         | 0      |                 |       |  |  |  |
|   | Miscellaneous Control 1                       | 0×01                | 0×32                                    | 0 | 0   | 1                | 1 | 0      | 0 | 1         | 0      |                 |       |  |  |  |
|   | Miscellaneous Control 2                       | 0×02                | 0×62                                    | 0 | 1   | 1                | 0 | 0      | 0 | 1         | 0      |                 |       |  |  |  |
|   | SAP Control                                   | 0×03                | 0×04                                    | 0 | 0   | 0                | 0 | 0      | 1 | 0         | 0      |                 |       |  |  |  |
|   | Channel State Control                         | 0×04                | 0×55                                    | 0 | 1   | 0                | 1 | 0      | 1 | 0         | 1      |                 |       |  |  |  |
|   | Channel 1 Volume Control                      | 0×05                | 0×cf                                    | 1 | 1   | 0                | 0 | 1      | 1 | 1         | 1      |                 |       |  |  |  |
|   | Channel 2 Volume Control                      | 0×06                | 0×cf                                    | 1 | 1   | 0                | 0 | 1      | 1 | 1         | 1      |                 |       |  |  |  |
|   | Channel 3 Volume Control                      | 0×07                | 0×cf                                    | 1 | 1   | 0                | 0 | 1      | 1 | 1         | 1      |                 |       |  |  |  |
|   | Channel 4 Volume Control                      | 0×08                | 0×cf                                    | 1 | 1   | 0                | 0 | 1      | 1 | 1         | 1      |                 |       |  |  |  |
|   | DC Diagnostic Control 1                       | 0×09                | 0×00                                    | 0 | 0   | 0                | 0 | 0      | 0 | 0         | 0      |                 |       |  |  |  |
|   | DC Diagnostic Control 2                       | 0×0A                | 0×11                                    | 0 | 0   | 0                | 1 | 0      | 0 | 0         | 1      |                 |       |  |  |  |
|   | DC Diagnostic Control 3                       | 0×0B                | 0×11                                    | 0 | 0   | 0                | 1 | 0      | 0 | 0         | 1      |                 |       |  |  |  |
|   | DC LDG Report (Channels 1 & 2)                | 0×0C                | 0×00                                    | 0 | 0   | 0                | 0 | 0      | 0 | 0         | 0      |                 |       |  |  |  |
|   | DC LDG Report (Channels 3 & 4)                | 0×0D                | 0×00                                    | 0 | 0   | 0                | 0 | 0      | 0 | 0         | 0      |                 |       |  |  |  |
|   | DC LDG Report Line Output                     | 0×0E                | 0×00                                    | 0 | 0   | 0                | 0 | 0      | 0 | 0         | 0      |                 |       |  |  |  |
|   |                                               |                     |                                         |   |     |                  |   |        |   |           |        |                 |       |  |  |  |
|   |                                               |                     |                                         |   |     |                  |   |        |   |           |        |                 |       |  |  |  |
| • | TAS6424E EVM - offline Connect                |                     |                                         |   |     | I <sup>2</sup> C |   |        |   |           |        | 🐺 Texas Instrui | MENTS |  |  |  |

Figure 3-6. TAS6424E EVM Register Map Window

## 3.4 PurePath<sup>™</sup> Console 3 – TAS6424E EVM Monitor and Control Window

When click on Device Monitor and Control Box on the Home Window, the Device Monitor and Control Window is displayed.

| 🕎 App Center 🔾 👩 TAS6424E EVM Home 🔇                                                                                                    | Device Monitor & Control                                                                                                    | Hi-z Mute Play Mode Mute Standby Reset                                                                                                    |
|----------------------------------------------------------------------------------------------------|----------------------------------------------------------------------------------------------------|----------------------------------------------------------------------------------------------------|
| Channel 1 🛛 🔌 Hi-z 🗸                                                                                                    | Channel 2 🔌 Hi-z                                                                                                    | ✓ Channel 3 ₩ Hi-z ✓ Channel 4 ₩ Hi-z ✓                                                                                                    |
| Volume                                                                                                    | Volume                                                                                                    | Volume Volume                                                                                                    |
| 0 dB<br>Mode<br>Line Output Speaker                                                                                                    | 0 dB<br>mode<br>Line Output Speaker                                                                                                    | 0 dB 0 dB 0 dB mode 50 mode 50 |
| Miscellaneous Controls                                                                                                    |                                                                                                    | Faults / Warnings Clip Enable Thermal Enable Clear Read                                                                                                    |
| Output CH12     Output CH34       BTL     PBTL     BTL     PBTL       OTW     PVM FRQ     Phase (deg)       120 C <                                                                                                    | OC         Input Format           LVL1         LVL2         I2S           Gain         Vol Rate           High: 21V         I FSYNC                                                                                                    | OC       DC       OTSD       OTW       Image: CH1       Image: CH1       Image: CH2       Image: CH2                                                                                                    |
| AC Load Diagnostics                                                                                                    | Ģ                                                                                                    | DC Load Diagnostics                                                                                                    |
| Gain         Test Current         Setting           ✓         CH1         1         10mA          GAIN-4,           ✓         CH2         1         L (uH)         GAIN-1,           ✓         CH3         1         C (uF)         Channel;           ✓         CH4         1         1 | Impedance Range (Ω)         Resolution           =19mA         6         0.03097           =10mA         12         0.05884           =19mA         24         0.138211           =10mA         48         0.262632           gain is ganged with channel 2 gain.         1           gain is ganged with channel 4 gain.         Start | SL Threshold<br>CH1 1.0 CH2 I.0 Retry<br>CH2 I.0 Abort LD<br>CH3 1.0 Bypass LD<br>CH4 1.0 Start >                                                                                                    |
| TAS6424E EVM - offline     Connect                                                                                                    |                                                                                                    | I <sup>2</sup> C 🐺 Texas Instruments                                                                                                    |

Figure 3-7. TAS6424E EVM Device Monitor and Control Window

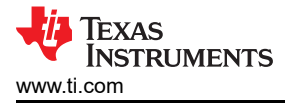

#### 3.5 TAS6424E-Q1 EVM Start Up

This section describes the TAS6424E-Q1 start-up procedure. Have the equipment and accessories listed on the first page of this document available.

#### 3.5.1 TAS6424E-Q1 EVM Setup

Hardware and software connections:

- Desk top or laptop PC running Windows 7. Open PPC3 GUI.
- Connect 14.4 VDC PSU to TAS6424E-Q1 EVM
- · Connect speakers or resistive loads to TAS6424E-Q1 EVM
- Connect USB micro cable from PC to the EVM
- Set the switches (SPDIF, STANDBY, MUTE) to up positions
- Turn on the PSU
- Audio source: This can be a DVD player with optical SPDIF cable or Windows Media Player from PC
- At this point, 3.3 V LED, USB-LOCK LED and SPDIF-LOCK LED (if optical SPDIF is used) are on.
- If the SPDIF LED is not on, the default I2S input is the USB audio source.
- On the PPC3 window, launch TAS6424E EVM application
- The audio can be streamed now to the speakers. Go to the GUI and click on "Device Monitor & Control" box. Click on play button located on the top right of the window.
- The following sections describe in detail the register settings of TAS6424E-Q1.

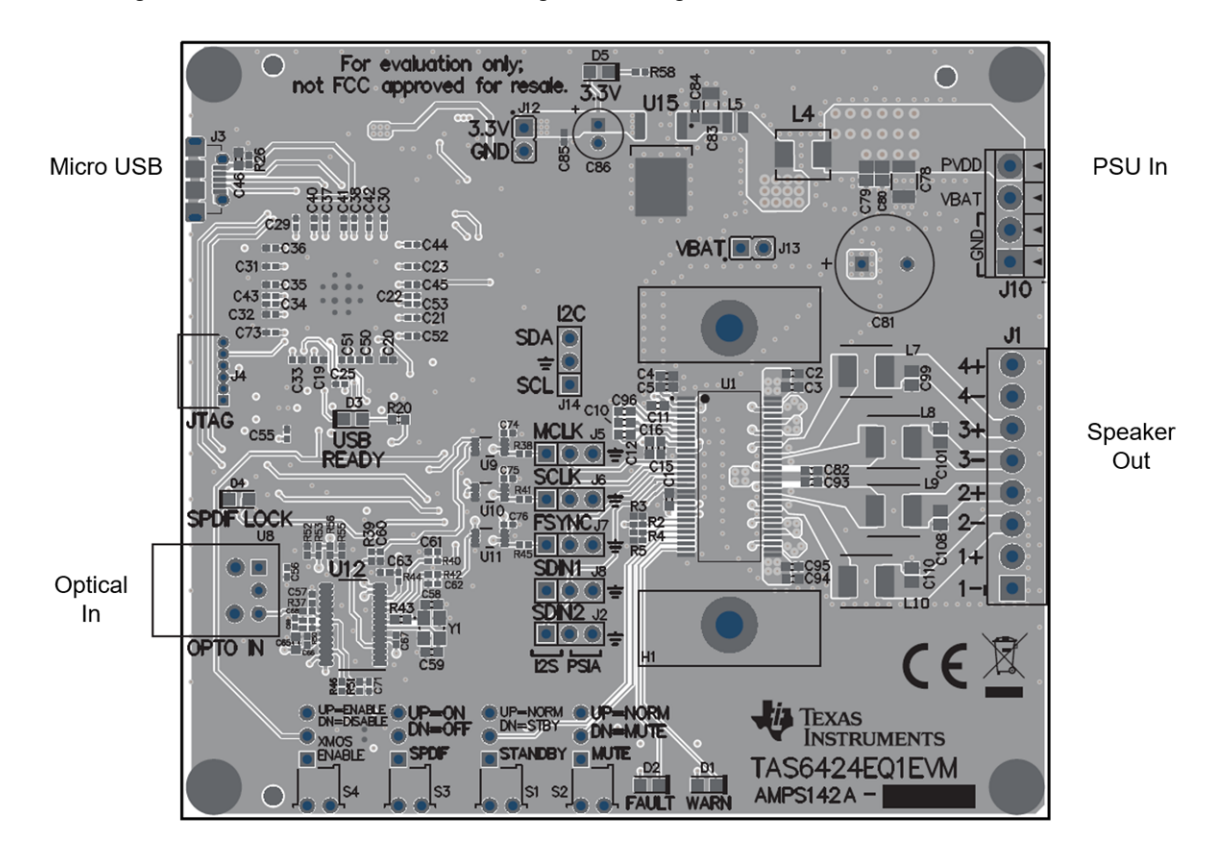

Figure 3-8. TAS6424E-Q1 EVM Connection

#### 3.5.2 TAS6424E-Q1 Settings on Device Monitor and Control Window

The TAS6424E Register Map window is for reference. Most of the register settings are done on the Device Monitor and Control window

Click on "CONNECT" button on the bottom left corner of the TAS6424E EVM application window, see Figure 3-9. The LED next to the TAS6424E EVM changes from gray to green and the "CONNECT" button changes to "DISCONNECT" button.

Click on the TAS6424E Device Monitor and Control box. The following window is displayed.

| ⊒ PurePath <sup>™</sup> Console -TAS6424E EVM                                                                                                    |                                                                                                    | - 🗆 🗙                                                                                                    |
|----------------------------------------------------------------------------------------------------|----------------------------------------------------------------------------------------------------|----------------------------------------------------------------------------------------------------|
| 🕎 App Center 👌 💼 TAS6424E EVM Home 👌                                                                                                    | Device Monitor & Control 2                                                                                                    | Hi-z Mute Play Mode Mute Standby Reset                                                                                                    |
| Channel 1 🙀 Hi-z 🗸                                                                                                    | Channel 2 🔌 Hi-z 🗸                                                                                                    | Channel 3 🔌 Hi-z 🗸 Channel 4 🙀 Hi-z 🗸                                                                                                    |
| Volume                                                                                                    | Volume                                                                                                    | Volume Volume                                                                                                    |
| 0 dB<br>Mode<br>Line Output Speaker                                                                                                    | 0 dB<br>mode<br>Line Output <b>Speaker</b>                                                                                                    | 0 dB 0 dB mode The Output Speaker Line Output Speaker                                                                                                    |
| Miscellaneous Controls                                                                                                    |                                                                                                    | Faults / Warnings Clip Enable Thermal Enable Clear Read                                                                                                    |
| Output CH12     Output CH34       BTL     PBTL     BTL     PBTL       OTW     PWM FRQ     Phase (deg)     225     ~       120 C      [44Fs      [225      ~       Spread Spectrum     Disable     Enable                                                                                                    | OC Input Format           LVL1         LVL2         I2S            Gain         Vol Rate           High: 21V         I FSYNC                                                                                                    | OC       DC       OTSD       OTW         CH1       ✓       ✓       ✓       ✓       ✓         CH2       ✓       ✓       ✓       ✓       ✓       PVDD OV       ✓       Clock Fault       ✓         CH2       ✓       ✓       ✓       ✓       ✓       ✓       ✓       PVDD UV       ✓       Global OTSD       ✓         CH3       ✓       ✓       ✓       ✓       ✓       ✓       ✓       VBAT OV       ✓       Global OTW       ✓         CH4       ✓       ✓       ✓       ✓       ✓       ✓       VBAT UV       ✓ |
| AC Load Diagnostics                                                                                                    | ଚ                                                                                                    | DC Load Diagnostics 😜                                                                                                    |
| Gain         Test Current         Setting           ✓         CH1         1         10mA ∨         GAIN=4, I:           ✓         CH2         1         L(uH)         GAIN=1, I:           ✓         CH3         1         Z         GAIN=1, I:           ✓         CH3         1         Z         Chure1, I:           ✓         CH4         1         1         I | Impedance Range (Ω)         Resolution           19mA         6         0.03097           10mA         12         0.05884           19mA         24         0.33211           10mA         48         0.262632           gain is ganged with channel 2 gain.         gain.           gain is ganged with channel 4 gain.         Start | SL Threshold         CH1       1.0         CH2       1.0         CH3       1.0         CH4       1.0         CH4       1.0                                                                                                    |
| TAS6424E EVM Disconnect                                                                                                    | 2                                                                                                    | C Texas Instruments                                                                                                    |

Figure 3-9. Device Monitor and Control Window

This window has 6 major sections: global control section, channel control section, other control section, faults and warnings section, AC load diagnostics section and DC load diagnostics section.

#### 3.5.2.1 Global Control Section

The Hi-Z, Mute and Unmute buttons with the gray background controls all 4 channels at the same time. When Hi-Z is selected, all 4 channels are put in Hi-Z. The display for each channel in the channel control section will reflect these buttons selections.

The Mute Pin button is the GPIO pin controlling the mute function of the device.

The Standby button is the GPIO pin controlling the standby function of the device.

The Reset button is software reset. This will put the device back in default settings.

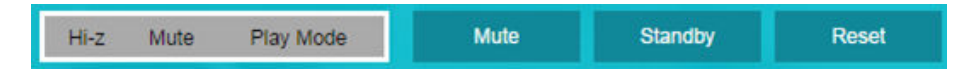

Figure 3-10. Global Control Section

#### 3.5.2.2 Channel Control Section

Each channel has the same setting selections: Hi-Z, Mute, Unmute, Volume, Line-out mode and Speaker mode.

The drop down menu allows user to select either Hi-Z, Mute or Unmute state of each channel.

The volume slide controls the digital gain of each channel.

The default setting for each channel is speaker mode. If line-out is used, select Line Output button.

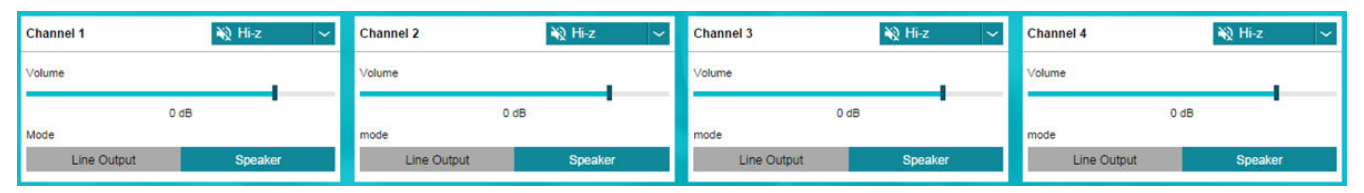

#### Figure 3-11. Channel Control Section

#### 3.5.2.3 Miscellaneous Control Section

There are miscellaneous settings that are available on the GUI for easy access.

OSR is oversampling bit. For lower idle noise 64X OSR is set as default. For wider bandwidth, 128X OSR can be used. 64X OSR is recommended.

TAS6424E-Q1 supports parallel Bridge-Tied Load. Channels 1 and 2 can be one PBTL channel and channels 3 and 4 can be the other. Before setting a set of channels to PBTL mode, connect the (+) terminals as PBTL channel (+) and the (-) terminals as PBTL channel (-). Then connect the speaker (+) to the PBTL channel (+) and connect the speaker (-) to the PBTL channel (-).

The over-current has two levels. The lower level is 1. The default is level 2. When running at lower output current, OC level can be set to 1. I2S and TDM are automatically detected. Use the pull down menu from "Input Format" box to manually select the audio format.

If sampling frequency is greater than 48 kHz, select 96 kHz from the "Input FS" pull down.

Over-temperature warning can be programmable, use the pull down menu to choose the OTW temperature. The default setting is 120°C.

The output switching frequency (FSW) or Pulse Width Modulation frequency (PWM) is set at 2.1 MHz. The pull-down menu on the PWM FRQ box is used to choose a lower FSW. LC value should be adjusted when FSW is changed.

The offset phase for each channel is set at 45 degrees. This helps lower the ripple current on the power supply as not all the channels switch at the same time. To choose a different phase offset, use the pull-down menu on the "Phase" box.

There are four gain settings in TAS6424E-Q1: low, normal, high and maximum. The default setting is high. However, the recommended setting is normal for lower noise performance for driving speakers at 14.4 VDC. The gain setting is selectable via the drop down menu in the "Gain" box.

The volume slew rate is measured with sampling frequency. The default setting is 1 period of sampling frequency (FSYNC or FS). This rate is selectable from 1 to 8 sampling periods with the drop down menu under "Vol Rate" box.

| Miscellaneous Controls |             |                                       |                                                            |                                                                                                    |                                                                                                    |                                                                                                    |  |  |  |  |  |  |
|------------------------|-------------|---------------------------------------|------------------------------------------------------------|----------------------------------------------------------------------------------------------------|----------------------------------------------------------------------------------------------------|----------------------------------------------------------------------------------------------------|--|--|--|--|--|--|
|                        | Output CH12 | 2                                     | Output CH34                                                |                                                                                                    | oc                                                                                                    |                                                                                                    |  |  |  |  |  |  |
|                        | BTL         | PBTL                                  | BTL                                                        | PBTL                                                                                                    | LVL1                                                                                                    | LVL2                                                                                                    |  |  |  |  |  |  |
|                        | OTW         | PWM FRQ                               | Phase                                                      |                                                                                                    | Gain                                                                                                    |                                                                                                    |  |  |  |  |  |  |
| ~                      | 120 C 🛩     | 44Fs 🗸 🗸                              | 45 deg                                                     | ~                                                                                                    | High: 21V                                                                                                    | ~                                                                                                    |  |  |  |  |  |  |
|                        |             |                                       |                                                            |                                                                                                    |                                                                                                    |                                                                                                    |  |  |  |  |  |  |
| ~                      |             |                                       |                                                            |                                                                                                    |                                                                                                    |                                                                                                    |  |  |  |  |  |  |
|                        | ntrols      | Output CH12<br>BTL<br>OTW<br>V120 C V | Output CH12<br>BTL PBTL<br>OTW PWM FRQ<br>V 120 C V 44Fs V | Output CH12 Output CH34       BTL     PBTL     BTL       OTW     PWM FRQ     Phase       120 C      44Fs     45 deg | Output CH12 Output CH34       BTL     PBTL     BTL     PBTL       OTW     PWM FRQ     Phase       120 C     44Fs     45 deg | Output CH12     Output CH34     OC       BTL     PBTL     BTL     PBTL     LVL1       OTW     PWM FRQ     Phase     Gain       120 C      44Fs     45 deg     High: 21V |  |  |  |  |  |  |

Figure 3-12. Miscellaneous Control Section

#### 3.5.2.4 Faults and Warnings Section

The top right buttons on this box serve as controlling and monitoring faults.

Clip enable route the clip detection bit to the warning pin. This is displayed as yellow LED on the EVM.

Thermal enable route the over-temperature warning bit to the warning pin. This is display as the same yellow LED on the EVM.

Clear button clears all the faults and warnings.

Read button manually read the faults and warnings.

| Faults / W | larnings     |              |              |              | Clip Enab | le                                                                                                    | Thermal Enable     | Clear        | Read    |
|------------|--------------|--------------|--------------|--------------|-----------|----------------------------------------------------------------------------------------------------|--------------------|--------------|---------|
|            | ос           | DC           | OTSD         | отw          |           | <ul> <li>Image: A start of the start of the start of</li></ul> | No Fault/Warning X | Fault        | Warning |
| CH1        | $\checkmark$ | $\checkmark$ | $\checkmark$ | $\checkmark$ |           |                                                                                                    |                    |              |         |
| 0110       |              | 1            |              |              | PVDD OV   | $\checkmark$                                                                                                    | Clock Fault        | $\checkmark$ |         |
| CHZ        | <b>v</b>     | ~            | <b>v</b>     | <b>v</b>     | PVDD UV   | ~                                                                                                    | Global OTSD        | ~            |         |
| CH3        | $\checkmark$ | $\checkmark$ | $\checkmark$ | $\checkmark$ | VBAT OV   | ~                                                                                                    | Global OTW         | 1            |         |
| CH4        | $\checkmark$ | $\checkmark$ | $\checkmark$ | $\checkmark$ | VBAT UV   | ~                                                                                                    |                    |              |         |

Figure 3-13. Faults and Warnings Section

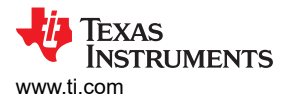

#### 3.5.2.5 AC Load Diagnostics Section

AC load diagnostics report speaker impedance and phase. The diagnostics can be performed with one or all four channels.

Select the correct output impedance and click start. Follow the pop up instructions to complete the load diagnostics run.

#### Note

Make sure to set the digital input to 0 dBFS (100% full-scale). If the sine wave is provided from the USB audio, turn the audio media volume and PC sound card volume to maximum.

Click on the "flip" icon located on the top right of the AC load diagnostics box to see the results.

|       |     | 0.002  |              |                      |                           |            |
|-------|-----|--------|--------------|----------------------|---------------------------|------------|
|       | Gai | n      | Test Current | Setting              | Impedance Range (Ω)       | Resolution |
|       |     | -      |              | GAIN=4, I=19mA       | 6                         | 0.03097    |
| CH1   | 1   | $\sim$ | 10mA 🗸       | GAIN=4, I=10mA       | 12                        | 0.05884    |
|       |     |        |              | GAIN=1, I=19mA       | 24                        | 0.138211   |
| CH2   |     | ~      |              | GAIN=1, I=10mA       | 48                        | 0.262632   |
| CH3   | 1   | ~      |              | Channel 1 gain is ga | nged with channel 2 gain. |            |
| • CHJ |     | 0.00   |              | Channel 3 gain is ga | nged with channel 4 gain. |            |
| CH4   | 1   | ~      |              |                      |                           | Stor       |

Figure 3-14. AC Load Diagnostics Section

#### 3.5.2.6 DC Load Diagnostics Section

The DC load diagnostics report if a channel is short to power, short to ground, short to load or open.

Select the impedance of the load from 0.5 to 5  $\Omega$ . Click start and then click the "flip" on the top right of the box to view results.

If a channel is selected as a line-out, click on "LO ENA LD" to enable line-out load diagnostics.

"Retry" box is used when DC load diagnostics are run more than one time.

DC load diagnostics can be aborted by click on the "Abort LD" box.

| DC Load Diagnostics      |                                                                                    |                                                 |   |  |  |  |  |  |  |  |  |  |
|--------------------------|------------------------------------------------------------------------------------|-------------------------------------------------|---|--|--|--|--|--|--|--|--|--|
| СН1<br>СН2<br>СН3<br>СН4 | SL Threshold           1.0           1.0           1.0           1.0           1.0 | Line-out Enable Diagnostic<br>Retry<br>Abort LD | > |  |  |  |  |  |  |  |  |  |
|                          |                                                                                    |                                                 | _ |  |  |  |  |  |  |  |  |  |

Figure 3-15. DC Load Diagnostics Section

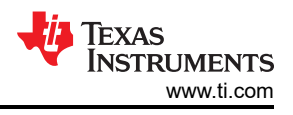

#### 3.5.3 TAS6424E-Q1 Settings on Register Map Window

The register map can be sorted either alphabetically or numerically (register number).

| E PurePath <sup>™</sup> Console -TAS6424E                                                    | EVM                          |                      |             |             |                  |             |             |                  |             |             |             | - 🗆 🗙             |
|----------------------------------------------------------------------------------------------|------------------------------|----------------------|-------------|-------------|------------------|-------------|-------------|------------------|-------------|-------------|-------------|-------------------|
| 🕎 App Center 👌 👩 TAS6424E EV                                                                 | /M Home 🗦 💼 Regi             | ster Map 🛛           |             |             |                  |             |             |                  |             |             |             |                   |
| Register Map                                                                                 |                              |                      |             |             |                  |             |             | R                | egisters    | Fields      |             |                   |
| Register Name  ↓↑                                                                            | Q, Address 4                 | int Q. Value         | 7           | 6           | 5                | 4           | Bits<br>3   | 2                | 1           | 0           | Description |                   |
| ▼ Block<br>Mode Control<br>Miscellaneous Control 1<br>Miscellaneous Control 2                | 0×00<br>0×01<br>0×02         | 0×00<br>0×32<br>0×62 | 0<br>0<br>0 | 0<br>0<br>1 | 0<br>1<br>1      | 0<br>1<br>0 | 0<br>0<br>0 | 0<br>0<br>0      | 0<br>1<br>1 | 0<br>0<br>0 |             |                   |
| SAP Control<br>Channel State Control<br>Channel 1 Volume Control<br>Channel 2 Volume Control | 0×03<br>0×04<br>0×05         | 0x04<br>0x55<br>0xcf | 0<br>0<br>1 | 0<br>1<br>1 | 0<br>0<br>0      | 0<br>1<br>0 | 0<br>0<br>1 | 1<br>1<br>1      | 0<br>0<br>1 | 0<br>1<br>1 |             |                   |
| Channel 3 Volume Control<br>Channel 4 Volume Control<br>DC Diagnostic Control 1              | 0×00<br>0×07<br>0×08<br>0×09 | 0xcf<br>0xcf<br>0xcf | 1<br>1<br>0 | 1<br>1<br>0 | 0                | 0<br>0<br>0 | 1<br>1<br>0 | ,<br>1<br>1<br>0 | 1<br>1<br>0 | 1<br>1<br>0 |             |                   |
| DC Diagnostic Control 2<br>DC Diagnostic Control 3<br>DC LDG Report (Channels 1 &            | 0×0A<br>0×0B<br>2) 0×0C      | 0×11<br>0×11<br>0×00 | 0<br>0<br>0 | 0<br>0<br>0 | 0<br>0<br>0      | 1<br>1<br>0 | 0<br>0<br>0 | 0<br>0<br>0      | 0<br>0<br>0 | 1<br>1<br>0 |             |                   |
| DC LDG Report (Channels 3 &<br>DC LDG Report Line Output                                     | 4) 0×0D<br>0×0E              | 0x00<br>0x00         | 0           | 0           | 0                | 0           | 0           | 0                | 0           | 0           |             |                   |
| TAS6424E EVM Disconnect                                                                      |                              |                      |             |             | I <sup>2</sup> C |             |             |                  |             |             | 44          | Texas Instruments |

Figure 3-16. Register Map Window

When a register is selected, the hex value along with the individual bit value is displayed. The name and description for each bit are shown to the right in the "Fields" box.

| Ξ | E PurePath <sup>™</sup> Console -TAS6424E EV | м                   |       |   |   |                  |   |           |          |        |   |                                              | ×                  |  |
|---|----------------------------------------------|---------------------|-------|---|---|------------------|---|-----------|----------|--------|---|----------------------------------------------|--------------------|--|
|   | 🕎 App Center 👌 💼 TAS6424E EVM H              | ome 🗦 🧰 Register Ma | p 🕑   |   |   |                  |   |           |          |        |   |                                              |                    |  |
|   | Register Map                                 |                     |       |   |   |                  | R | ead All R | egisters | Fields |   |                                              |                    |  |
|   | Register Name ↓↑ Q                           | Address ↓↑ Q        | Value | 7 | 6 | 5                | 4 | Bits<br>3 | 2        | 1      | 0 | Mode Control                                 |                    |  |
|   | ▼ Block                                      |                     |       |   | Ŭ | 0                |   |           | -        |        |   | Field                                        | Value              |  |
|   | Mode Control                                 | 0x00                | 0x00  | 0 | 0 | 0                | 0 | 0         | 0        | 0      | 0 | Reset                                        | 0                  |  |
|   | Miscellaneous Control 1                      | 0×01                | 0v32  | 0 | 0 | 1                | 1 | 0         | 0        | 1      | 0 | Reserved                                     | 0                  |  |
|   |                                              | 0.01                | 0,32  | č | č | 1                |   |           |          |        |   | PBTL Ch34                                    | 0                  |  |
|   | Miscellaneous Control 2                      | 0×02                | 0×62  | 0 | 1 | 1                | 0 | 0         | 0        | 1      | 0 | PBTL Ch12                                    | 0                  |  |
|   | SAP Control                                  | 0×03                | 0×04  | 0 | 0 | 0                | 0 | 0         | 1        | 0      | 0 | CH1 LO Mode                                  | 0                  |  |
|   | Channel State Control                        | 0×04                | 0×55  | 0 | 1 | 0                | 1 | 0         | 1        | 0      | 1 | CH2 LO Mode                                  | 0                  |  |
|   | Channel 1 Volume Control                     | 0×05                | 0×cf  | 1 | 1 | 0                | 0 | 1         | 1        | 1      | 1 | CH3 LO Mode                                  | 0                  |  |
|   | Channel 2 Volume Control                     | 0×06                | 0×cf  | 1 | 1 | 0                | 0 | 1         | 1        | 1      | 1 | CH4 LO Mode                                  | 0                  |  |
|   | Channel 2 Valuma Control                     | 0~07                | Over  |   |   |                  |   |           |          |        |   |                                              |                    |  |
|   | Channel 5 Volume Control                     | 0.07                | UXCI  |   |   | U                | 0 |           |          |        |   | Description                                  |                    |  |
|   | Channel 4 Volume Control                     | 0×08                | 0×cf  | 1 | 1 | 0                | 0 | 1         | 1        | 1      | 1 | 0: Normal operation                          |                    |  |
|   | DC Diagnostic Control 1                      | 0×09                | 0×00  | 0 | 0 | 0                | 0 | 0         | 0        | 0      | 0 | 1: Resets the device. Self-cl                | earing, reads back |  |
|   | DC Diagnostic Control 2                      | 0×0A                | 0×11  | 0 | 0 | 0                | 1 | 0         | 0        | 0      | 1 | Reserved                                     |                    |  |
|   | DC Diagnostic Control 3                      | 0×0B                | 0×11  | 0 | 0 | 0                | 1 | 0         | 0        | 0      | 1 | 0: Channels 3 and 4 are in B1                | L mode             |  |
|   | DC LDG Report (Channels 1 & 2)               | 0×0C                | 0×00  | 0 | 0 | 0                | 0 | 0         | 0        | 0      | 0 | 1: Channels 3 and 4 are in para              | allel BTL mode     |  |
|   | DC LDC Report (Chappelo 2 % 4)               | 0~0D                | 0×00  |   | - |                  | - | 0         | -        | -      | - | 0: Channels 1 and 2 are in B1                | L mode             |  |
|   | DC LDG Report (Channels 5 & 4)               | 0000                | 0.00  | U | U | U                | 0 | U         | 0        | 0      | 0 | 1: Channels 1 and 2 are in parallel BTL mode |                    |  |
|   | DC LDG Report Line Output                    | 0×0E                | 0×00  | 0 | 0 | 0                | 0 | 0         | 0        | 0      | 0 | 1: Channel 1 is in normal/spe                | ode                |  |
|   |                                              |                     |       |   |   |                  |   |           |          |        |   |                                              |                    |  |
|   |                                              |                     |       |   |   |                  |   |           |          |        |   |                                              |                    |  |
| • | TAS6424E EVM Disconnect                      |                     |       |   |   | I <sup>2</sup> C |   |           |          |        |   | tex#                                         | INSTRUMENTS        |  |

Figure 3-17. Register Map Window - Expanding

Double click on any bit, the bit will change state. This state is executed at the end of the click.

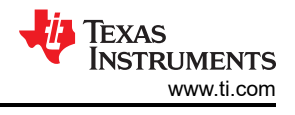

#### 3.5.4 I2C Window

The PPC3 has an I2C monitor and also configuration program options.

When this window is first open, the round button is green. To record I2C commands, click on this button and it will turn red. The recording can be saved for later used by clicking the save icon.

The I2C commands can also be copied to clip board by clicking the icon next to trash bin icon.

| legister Map                   |              | I2C Monito         | r              |   |   |   |   |                | Registers | F  | ields                                                       |                            |
|--------------------------------|--------------|--------------------|----------------|---|---|---|---|----------------|-----------|----|-------------------------------------------------------------|----------------------------|
| Register Name ↓↑ Q             | Address ↓↑ Q | Slave Q            |                |   |   |   |   | 1/0 L<br>i 🗐 💿 | og        | N  | lode Control                                                |                            |
| Block                          |              | 1 w d4             | 15 00          |   |   |   |   |                |           | F  | ield                                                        | Value                      |
| Mode Control                   | 0x00         | 2 i gpi<br>3 w 99  | 04 00          |   |   |   |   |                | 0         | R  | leset                                                       | 0                          |
| Miscellaneous Control 1        | 0×01         | 5 1 12c            | fast<br>00 01  |   |   |   |   |                | 0         | R  | leserved                                                    | 0                          |
| Miscellaneous Control 2        | 0×02         | 7 r d4             | 05 01          |   |   |   |   |                |           | P  | BTL Ch34                                                    | 0                          |
| 04B Ocerted                    | 0.02         | 9 r d4<br>10 r d4  | 07 01<br>08 01 |   |   |   |   |                |           | P  | BTL Ch12                                                    | 0                          |
| SAP Control                    | 0×03         | 11 r d4<br>12 r d4 | 01 01 00 01    |   |   |   |   |                | 0         | C  | H1 LO Mode                                                  | 0                          |
| Channel State Control          | 0×04         | 13 r d4<br>14 r d4 | 00 01<br>01 01 |   |   |   |   |                | 1         | C  | H2 LO Mode                                                  | 0                          |
| Channel 1 Volume Control       | 0×05         | 15 r d4<br>16 r d4 | 03 01<br>02 01 |   |   |   |   |                | 1         |    | H3 LO Mode                                                  | 0                          |
| Channel 2 Volume Control       | 0×06         | 17 r d4<br>18 r d4 | 03 01<br>02 01 |   |   |   |   |                | 1         | C  | H4 LO Mode                                                  | 0                          |
| Channel 3 Volume Control       | 0×07         | 19 r d4<br>20 r d4 | 09 01          |   |   |   |   |                | 1         | D  | escription                                                  |                            |
| Channel 4 Volume Control       | 0×08         | 21 r d4<br>22 r d4 | 16 01<br>01 01 |   |   |   |   |                | 1         | 0  | Normal operation                                            |                            |
| DC Diagnostic Control 1        | 0×09         | 24 r d4            | 09 01          |   |   |   |   |                | 0         | 1: | Resets the device. Self-                                    | learing, reads             |
| DC Diagnostic Control 2        | 0×04         | 26 r d4<br>27 r d4 | 14 01<br>11 01 |   |   |   |   |                | 1         | 0  |                                                             |                            |
| DC Diagnostic Centrel 2        | 0.00         | 28 r d4<br>29 r d4 | 11 01<br>11 01 |   |   |   |   |                |           | R  | eserved                                                     | -                          |
| DC Diagnostic Control 3        | 0×0B         | 30 r d4<br>31 r d4 | 11 01<br>11 01 |   |   |   |   |                | 1         | 0: | : Channels 3 and 4 are in E<br>: Channels 3 and 4 are in pa | TL mode<br>rallel BTL mode |
| DC LDG Report (Channels 1 & 2) | 0×0C         | 0×00               | 0              | 0 | 0 | 0 | 0 | 0              | 0 0       | 0  | : Channels 1 and 2 are in E                                 | TL mode                    |
| DC LDG Report (Channels 3 & 4) | 0×0D         | 0×00               | 0              | 0 | 0 | 0 | 0 | 0              | 0 0       | 1: | Channels 1 and 2 are in pa                                  | rallel BTL mode            |
| DC LDG Report Line Output      | 0×0E         | 0×00               | 0              | 0 | 0 | 0 | 0 | 0              | 0 0       | 0: | : Channel 1 is in normal/sp                                 | eaker mode                 |

Figure 3-18. I2C Window – I2C Logging

A set of I2C commands can be loaded and executed from this window. On the top right corner, click on "I/O" button to display the above window. Write I2C commands here or open an existing \*.cfg file then click "Execute" button on the bottom left corner. The I2C commands are sent to the device when the "Execute" button is pressed.

| E PurePath <sup>™</sup> Console -TAS6424E EVM | l.                 |            |         |        |                  |       |   |     |          |         |                                                                  | ×                   |
|-----------------------------------------------|--------------------|------------|---------|--------|------------------|-------|---|-----|----------|---------|------------------------------------------------------------------|---------------------|
| ∰ App Center ⇒      ☐ TAS6424E EVM Hor        | me 👌 🧰 Register Ma | p 🛛        |         |        |                  |       |   |     |          |         |                                                                  |                     |
| Register Map                                  |                    | I2C Monito | r       |        |                  |       |   | _   | Q        | gisters | Fields                                                           |                     |
| Register Name ↓↑ Q                            | Address ↓↑ Q       |            |         |        |                  |       |   | 1/O | Log      | 0       | Mode Control                                                     |                     |
| ▼ Block                                       |                    | 1 r d4 (   | 04 01   |        |                  |       |   |     |          |         | Field                                                            | Value               |
| Mode Control                                  | 0x00               |            |         |        |                  |       |   |     |          | 0       | Reset                                                            | 0                   |
| Miscellaneous Control 1                       | 0×01               |            |         |        |                  |       |   |     |          | 0       | Reserved                                                         | 0                   |
| Missellaneous Central 2                       | 0~02               |            |         |        |                  |       |   |     |          |         | PBTL Ch34                                                        | 0                   |
| Miscellaneous Control 2                       | 0x02               |            |         |        |                  |       |   |     |          | °       | PBTL Ch12                                                        | 0                   |
| SAP Control                                   | 0×03               | 0.04       |         |        |                  |       |   |     |          | 0       | CH1 LO Mode                                                      | 0                   |
| Channel State Control                         | 0×04               | 0.55       |         |        |                  |       |   |     |          | 1       | CH2 LO Mode                                                      | 0                   |
| Channel 1 Volume Control                      | 0×05               | 0.00       |         |        |                  |       |   |     |          | 1       | CH3 LO Mode                                                      | 0                   |
| Channel 2 Volume Control                      | 0×06               |            |         |        |                  |       |   |     |          | 1       | CH4 LO Mode                                                      | 0                   |
| Channel 3 Volume Control                      | 0×07               |            |         |        |                  |       |   |     |          | 1       | Description                                                      |                     |
| Channel 4 Volume Control                      | 0×08               | 0.00       |         |        |                  |       |   |     |          | 1       | 0: Normal operation                                              |                     |
| DC Diagnostic Control 1                       | 0×09               | Execute 🕨  | 0       | 0      | 0                |       |   |     |          | 0       | 1: Resets the device. Self-c                                     | learing, reads back |
| DC Diagnostic Control 2                       | 0×0A               |            | 0       | 0      | 0                |       |   | 0   | Dutput   | 1       | 0<br>Decentred                                                   |                     |
| DC Diagnostic Control 3                       | 0×0B               | # Read com | mand at | line 1 | : r d4           | 04 01 |   |     |          | 1       | 0: Channels 3 and 4 are in B                                     | abom IT             |
| DC LDC Report (Chappels 1 8 2)                | 0.00               | 55         |         |        |                  |       |   |     | <u>n</u> |         | 1: Channels 3 and 4 are in pa                                    | rallel BTL mode     |
| DC LDG Report (Channels 1 & 2)                | 0x0C               | 0.00       | U       | U      | U                | U     | U | U   | U        |         | 0: Channels 1 and 2 are in B                                     | TL mode             |
| DC LDG Report (Channels 3 & 4)                | 0×0D               | 0×00       | 0       | 0      | 0                | 0     | 0 | 0   | 0        | 0       | 1: Channels 1 and 2 are in pa                                    | rallel BTL mode     |
| DC LDG Report Line Output                     | 0×0E               | 0×00       | 0       | 0      | 0                | 0     | 0 | 0   | 0        | 0       | 0: Channel 1 is in normal/sp<br>1: Channel 1 is in line output r | eaker mode<br>node  |
|                                               |                    |            |         |        |                  |       |   |     |          |         |                                                                  |                     |
| TAS6424E EVM Disconnect                       |                    |            |         |        | I <sup>2</sup> C |       |   |     |          |         | Tex                                                              | as Instruments      |

Figure 3-19. I2C Window – Sending I2C Commands

# 4 Board Layouts, Bill of Materials, and Schematic

### 4.1 TAS6424E-Q1 EVM Layouts

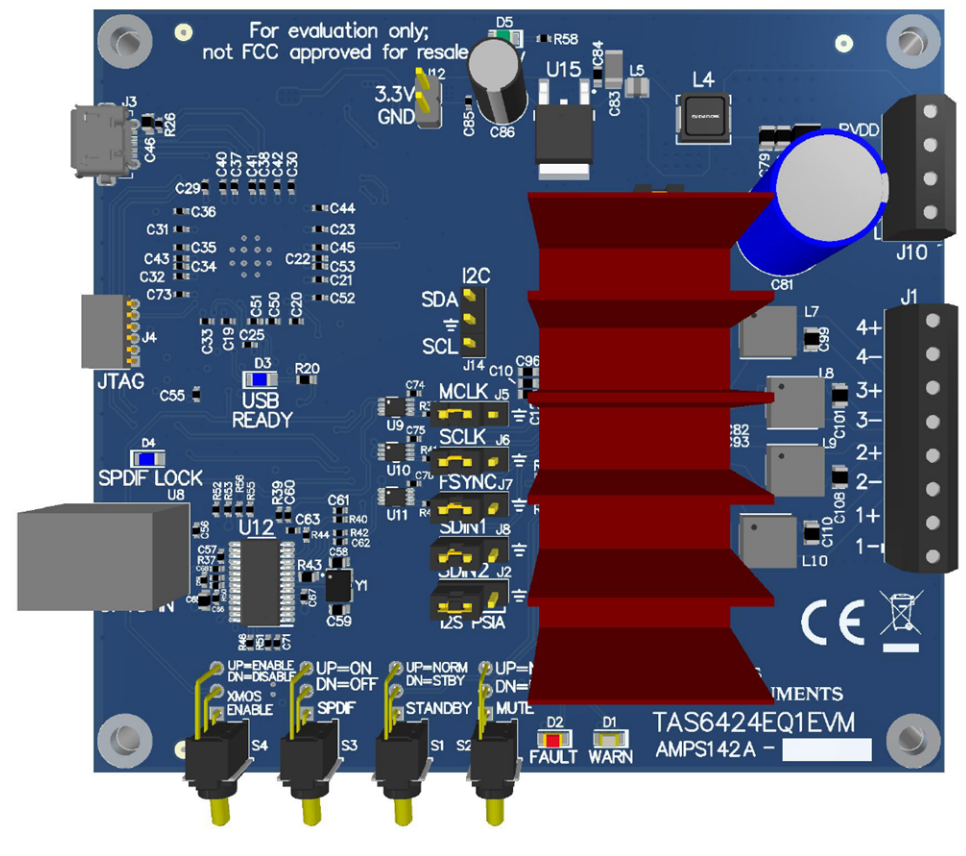

Figure 4-1. TAS6424E-Q1 EVM Top

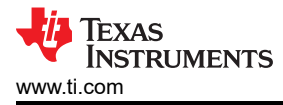

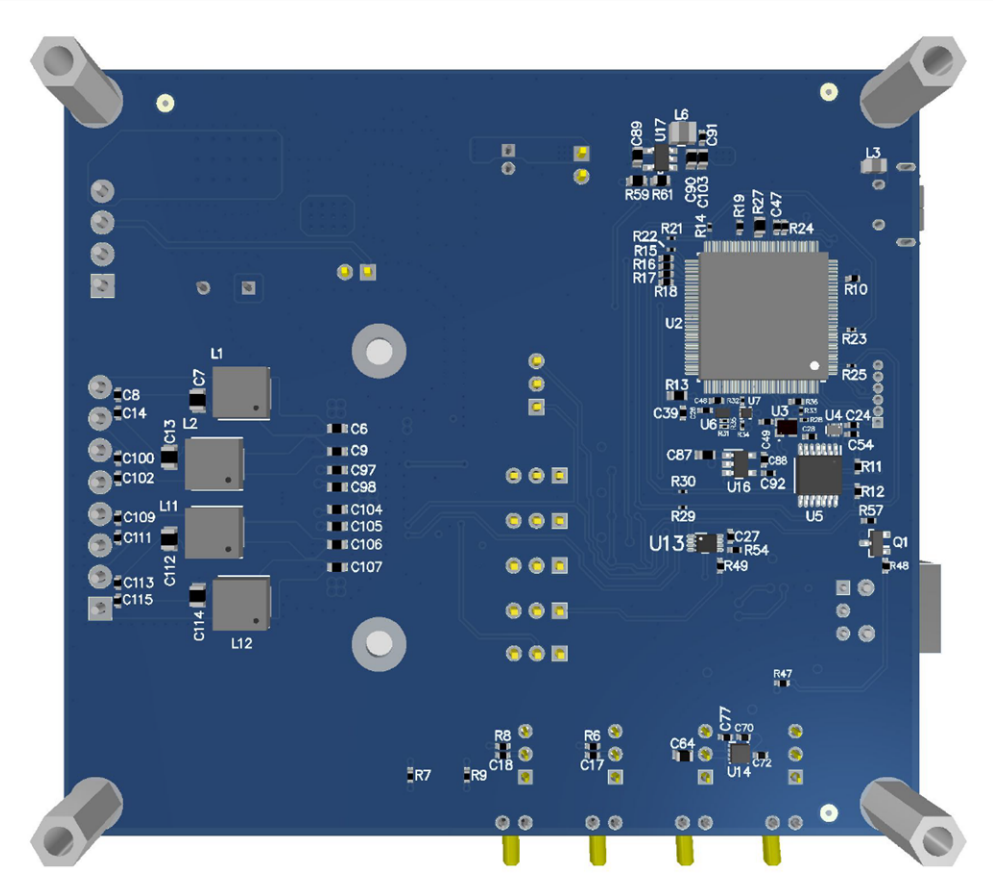

Figure 4-2. TAS6424E-Q1 EVM Bottom

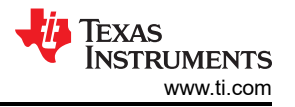

#### 4.2 TAS6424E-Q1 EVM Schematic

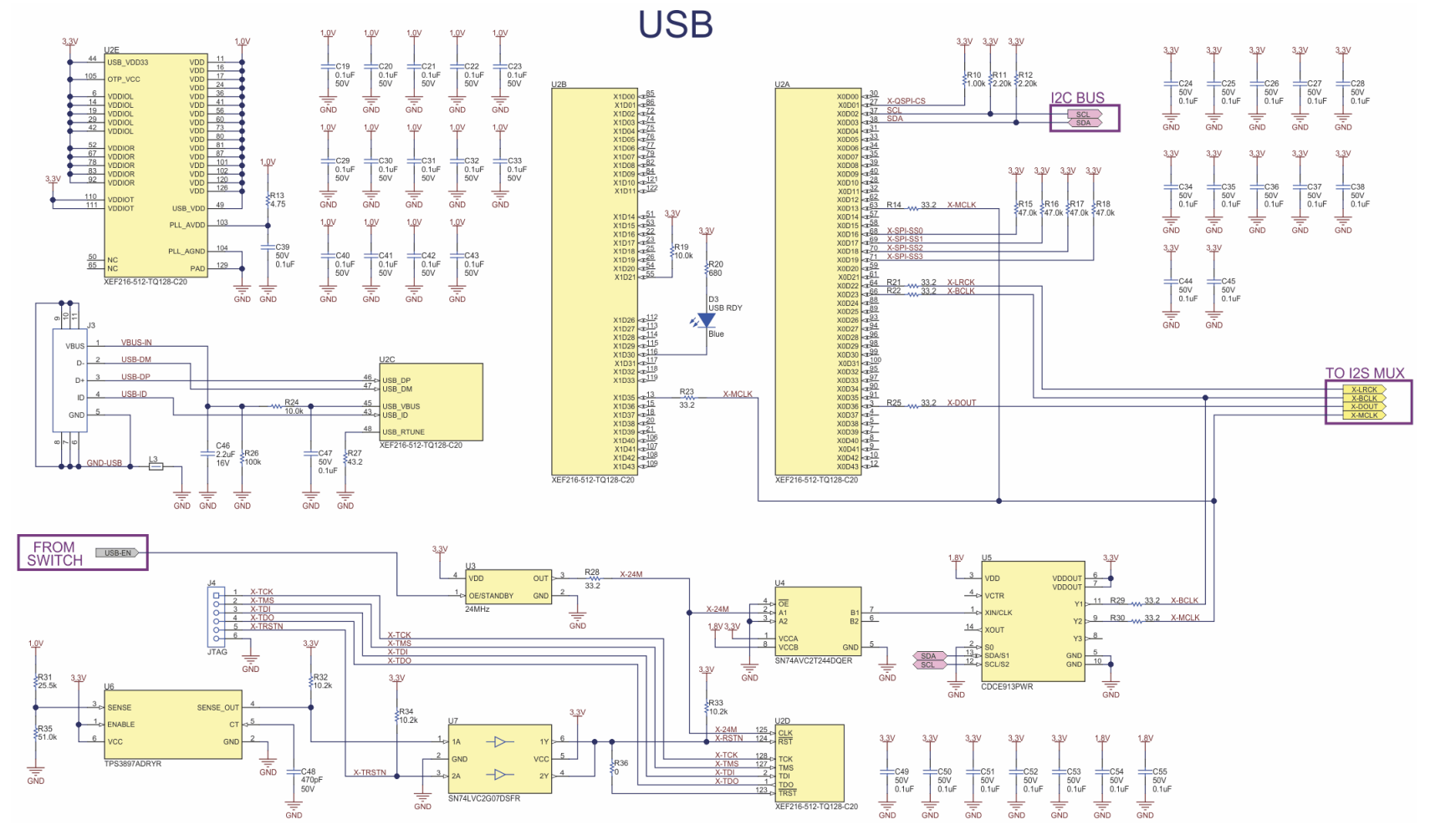

Figure 4-3. Schematic (Page 1)

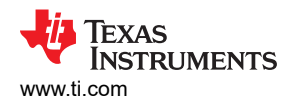

SPDIF

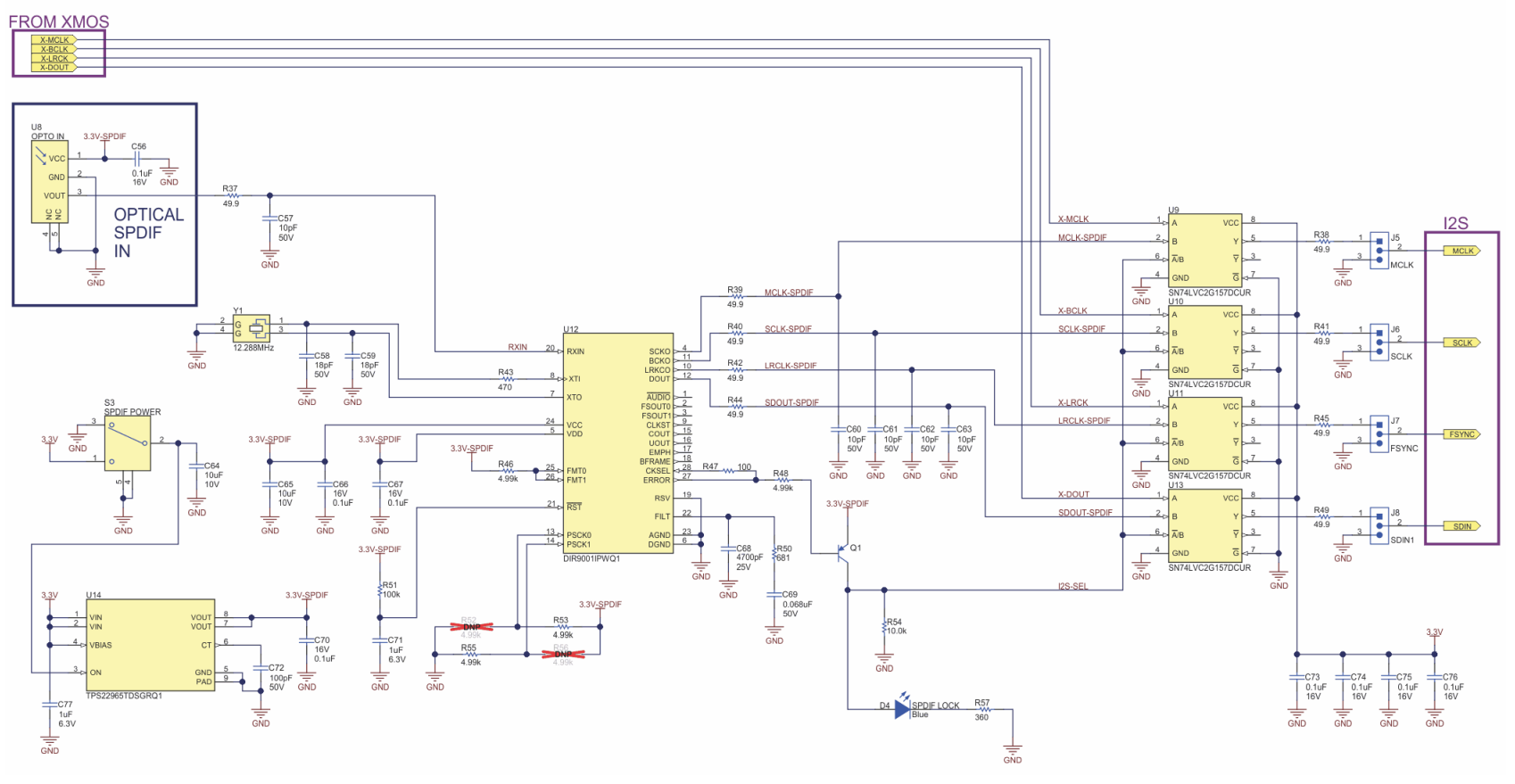

Figure 4-4. Schematic (Page 2)

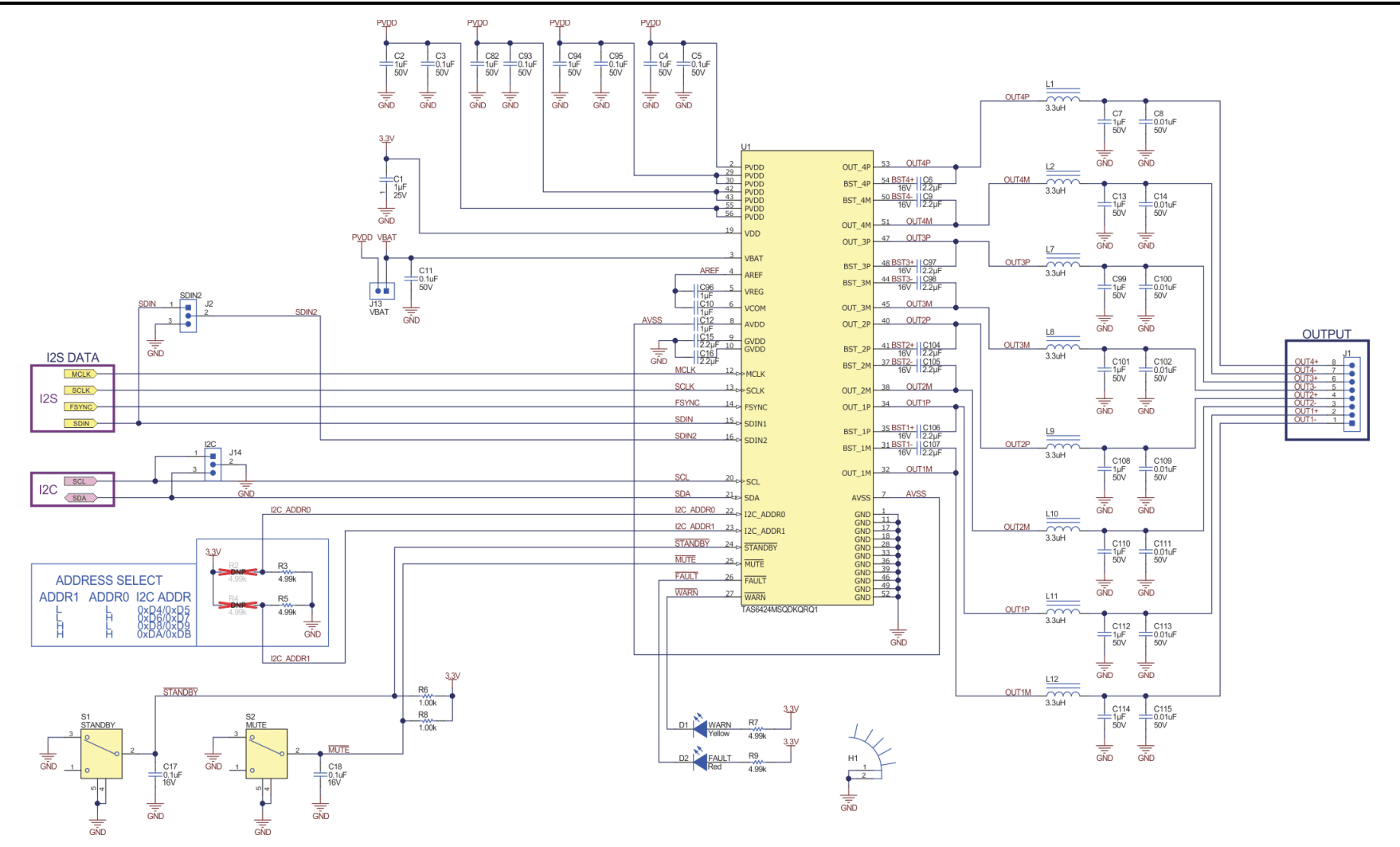

Figure 4-5. Schematic (Page 3)

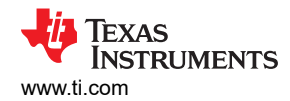

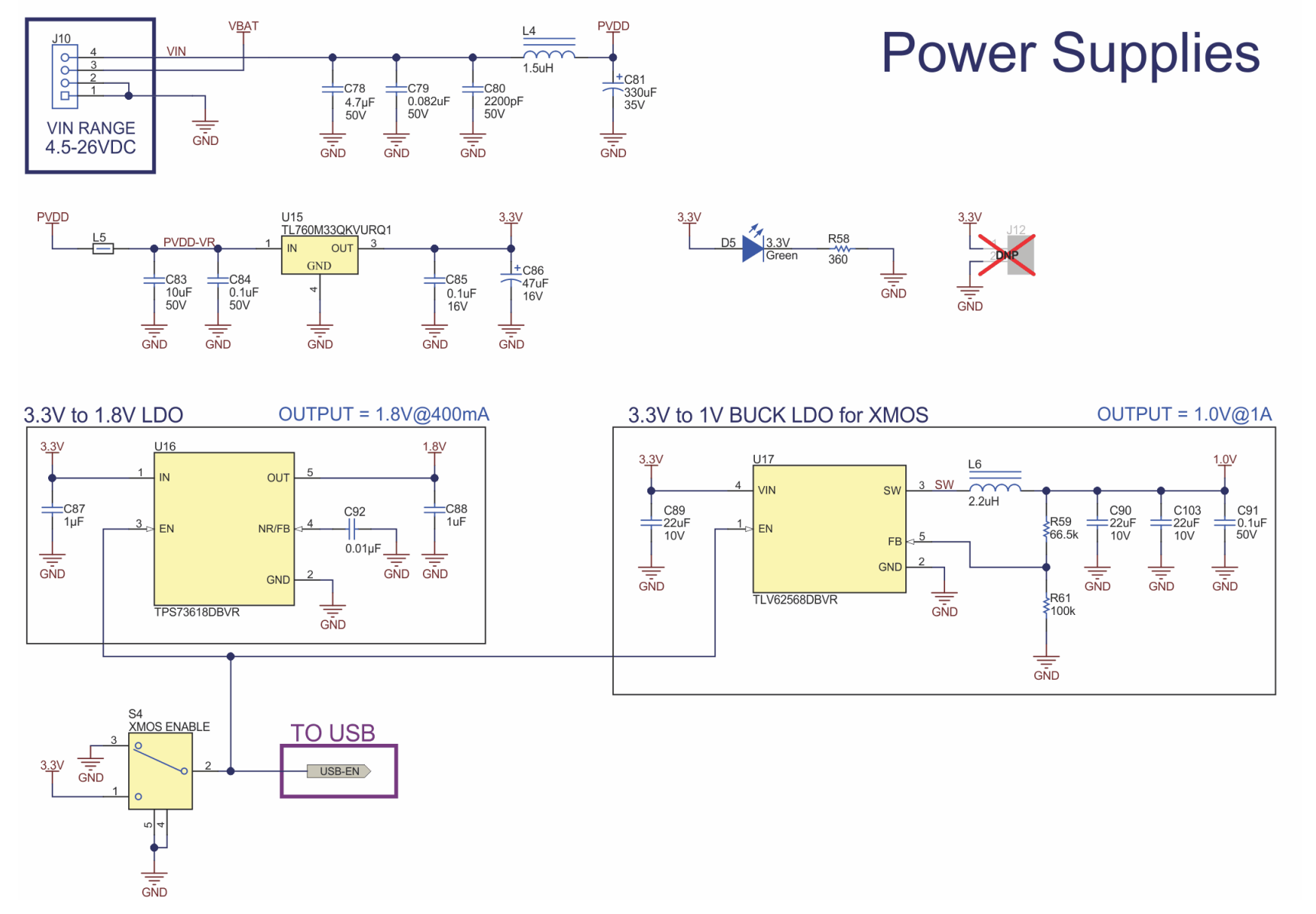

Figure 4-6. Schematic (Page 4)

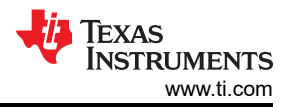

#### 4.3 Bill of Materials

TAS6424EQ1EVM Bill of Materials.

| Designator                                                                                                    | Quantity | Value  | Description                                                         | Package<br>Reference | PartNumber          | Manufacturer        | Alternate<br>PartNumber | Alternate<br>Manufacturer |
|----------------------------------------------------------------------------------------------------|----------|--------|---------------------------------------------------------------------|----------------------|---------------------|---------------------|-------------------------|---------------------------|
| PCB1                                                                                                    | 1        |        | Printed Circuit Board                                               |                      | AMPS142             | Any                 |                         |                           |
| C1, C10, C12, C96                                                                                                    | 4        | 1uF    | CAP, CERM, 1 uF, 25 V, +/-<br>10%, X7R, 0603                        | 0603                 | C0603C105K3RACTU    | Kemet               |                         |                           |
| C2, C4, C82, C94                                                                                                    | 4        | 1uF    | CAP, CERM, 1 uF, 50 V, +/-<br>10%, X7R, 0603                        | 0603                 | UMK107AB7105KA-T    | Taiyo Yuden         |                         |                           |
| C3, C5, C11, C93,<br>C95                                                                                                    | 5        | 0.1uF  | CAP, CERM, 0.1 uF, 50 V, +/-<br>10%, X7R, 0603                      | 0603                 | C0603C104K5RACTU    | Kemet               |                         |                           |
| C6, C9, C15, C16,<br>C97, C98, C104,<br>C105, C106, C107                                                                                                    | 10       | 2.2uF  | CAP, CERM, 2.2 uF, 16 V, +/-<br>10%, X7R, 0603                      | 0603                 | ЕМК107ВВ7225КА-Т    | Taiyo Yuden         |                         |                           |
| C7, C13, C99,<br>C101, C108, C110,<br>C112, C114                                                                                                    | 8        | 1uF    | CAP, CERM, 1 uF, 50 V, +/-<br>10%, X7R, 0805                        | 0805                 | C0805C105K5RACTU    | Kemet               |                         |                           |
| C8, C14, C100,<br>C102, C109, C111,<br>C113, C115                                                                                                    | 8        | 0.01uF | CAP, CERM, 0.01 uF, 50 V, +/-<br>10%, C0G/NP0, 0402                 | 0402                 | GCM155R71H103KA55D  | MuRata              |                         |                           |
| C17, C18, C56,<br>C66, C67, C70,<br>C73, C74, C75,<br>C76, C85                                                                                                    | 11       | 0.1uF  | CAP, CERM, 0.1 uF, 16 V, +/-<br>10%, X7R, AEC-Q200 Grade 1,<br>0402 | 0402                 | C0402C104K4RACAUTO  | Kemet               |                         |                           |
| C19, C20, C21,<br>C22, C23, C24,<br>C25, C26, C27,<br>C28, C29, C30,<br>C31, C32, C33,<br>C34, C35, C36,<br>C37, C38, C39,<br>C40, C41, C42,<br>C43, C44, C45,<br>C47, C49, C50,<br>C51, C52, C53,<br>C54, C55, C91 | 36       | 0.1uF  | CAP, CERM, 0.1 uF, 50 V, +/-<br>10%, X7R, 0402                      | 0402                 | C1005X7R1H104K050BB | ток                 |                         |                           |
| C46                                                                                                    | 1        | 2.2uF  | CAP, CERM, 2.2 uF, 16 V,+/-<br>10%, X7R, 0603                       | 0603                 | EMK107BB7225MA-T    | Taiyo Yuden         |                         |                           |
| C48                                                                                                    | 1        | 470pF  | CAP, CERM, 470 pF, 50 V,+/-<br>5%, C0G, AEC-Q200 Grade 1,<br>0402   | 0402                 | GRT1555C1H471JA02D  | MuRata              |                         |                           |
| C57, C60, C61,<br>C62, C63                                                                                                    | 5        | 10pF   | CAP, CERM, 10 pF, 50 V, +/-<br>5%, C0G/NP0, 0402                    | 0402                 | 885012005055        | Wurth<br>Elektronik |                         |                           |

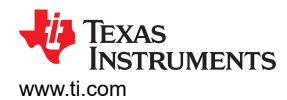

| Designator     | Quantity | Value   | Description                                                            | Package<br>Reference | PartNumber           | Manufacturer | Alternate<br>PartNumber | Alternate<br>Manufacturer |
|----------------|----------|---------|------------------------------------------------------------------------|----------------------|----------------------|--------------|-------------------------|---------------------------|
| C58, C59       | 2        | 18pF    | CAP, CERM, 18 pF, 50 V, +/-<br>5%, C0G/NP0, 0603                       | 0603                 | C0603C180J5GACTU     | Kemet        |                         |                           |
| C64, C65       | 2        | 10uF    | CAP, CERM, 10 uF, 10 V, +/-<br>20%, X5R, 0603                          | 0603                 | C1608X5R1A106M080AC  | трк          |                         |                           |
| C68            | 1        | 4700pF  | CAP, CERM, 4700 pF, 25 V,+/-<br>10%, X7R, 0402                         | 0402                 | CC0402KRX7R8BB472    | Yageo        |                         |                           |
| C69            | 1        | 0.068uF | CAP, CERM, 0.068 uF, 50 V, +/-<br>10%, X7R, AEC-Q200 Grade 1,<br>0402  | 0402                 | CGA2B3X7R1H683K050BB | ток          |                         |                           |
| C71, C77, C88  | 3        | 1uF     | CAP, CERM, 1 uF, 6.3 V, +/-<br>20%, X5R, 0402                          | 0402                 | GRM152R60J105ME15D   | MuRata       |                         |                           |
| C72            | 1        | 100pF   | CAP, CERM, 100 pF, 50 V,<br>+/- 5%, C0G/NP0, AEC-Q200<br>Grade 1, 0402 | 0402                 | CGA2B2C0G1H101J050BA | ток          |                         |                           |
| C78            | 1        | 4.7uF   | CAP, CERM, 4.7 µF, 50 V,+/-<br>10%, X7R, AEC-Q200 Grade 1,<br>1210     | 1210                 | C1210C475K5RACAUTO   | Kemet        |                         |                           |
| C79            | 1        | 0.082uF | CAP, CERM, 0.082 uF, 50 V, +/-<br>10%, X7R, 0805                       | 0805                 | 08055C823KAT2A       | AVX          |                         |                           |
| C80            | 1        | 2200pF  | CAP, CERM, 2200 pF, 50 V, +/-<br>5%, C0G/NP0, 0805                     | 0805                 | 08055A222JAT2A       | AVX          |                         |                           |
| C81            | 1        | 330uF   | CAP, AL, 330 uF, 35 V, +/- 20%,<br>AEC-Q200 Grade 1, TH                | D10xL20mm            | UBT1V331MPD1TD       | Nichicon     |                         |                           |
| C83            | 1        | 10uF    | CAP, CERM, 10 µF, 50 V,+/-<br>10%, X5R, 1206                           | 1206                 | UMK316BBJ106KL-T     | Taiyo Yuden  |                         |                           |
| C84            | 1        | 0.1uF   | CAP, CERM, 0.1 uF, 50 V, +/-<br>5%, X7R, 0603                          | 0603                 | C0603C104J5RACTU     | Kemet        |                         |                           |
| C86            | 1        | 47uF    | CAP, AL, 47 uF, 16 V, +/- 20%,<br>0.8 ohm, AEC-Q200 Grade 2,<br>TH     | D5xL11mm             | EEU-FC1C470          | Panasonic    |                         |                           |
| C87            | 1        | 1uF     | CAP, CERM, 1 µF, 16 V,+/- 20%,<br>X7R, 0603                            | 0603                 | CL10B105MO8NNWC      | Samsung      |                         |                           |
| C89, C90, C103 | 3        | 22uF    | CAP, CERM, 22 uF, 10 V, +/-<br>20%, X5R, 0603                          | 0603                 | C1608X5R1A226M080AC  | трк          |                         |                           |
| C92            | 1        | 0.01uF  | CAP, CERM, 0.01 µF, 6.3 V,+/-<br>10%, X7R, 0402                        | 0402                 | 0402B103K6R3CT       | Walsin       |                         |                           |
| D1             | 1        | Yellow  | LED, Yellow , SMD                                                      | 0805 LED             | LTST-C170KSKT        | Lite-On      |                         |                           |
| D2             | 1        | Red     | LED, Red, SMD                                                          | Red 0805<br>LED      | LTST-C170KRKT        | Lite-On      |                         |                           |
| D3, D4         | 2        | Blue    | LED, Blue, SMD                                                         | LED_0805             | LTST-C170TBKT        | Lite-On      |                         |                           |
| D5             | 1        | Green   | LED, Green, SMD                                                        | LED_0805             | LTST-C170KGKT        | Lite-On      |                         |                           |

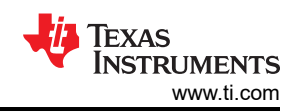

| Designator                           | Quantity | Value   | Description                                                            | Package<br>Reference                                     | PartNumber             | Manufacturer                      | Alternate<br>PartNumber | Alternate<br>Manufacturer |
|--------------------------------------|----------|---------|------------------------------------------------------------------------|----------------------------------------------------------|------------------------|-----------------------------------|-------------------------|---------------------------|
| H1                                   | 1        |         | Heat Sink for DKQ Packages,<br>41.4x20 mm                              | Heat Sink<br>for DKQ<br>Packages,<br>41.4x20 mm          | HS-DKQ56_20X41.4X32.77 | Any                               |                         |                           |
| H2, H3, H4, H5                       | 4        |         | MACHINE SCREW PAN<br>PHILLIPS M3                                       | M3 Screw                                                 | RM3X8MM 2701           | APM<br>HEXSEAL                    |                         |                           |
| H6, H7, H8, H9                       | 4        |         | Standoff, Hex, 12mm, M3,<br>Aluminum                                   | Aluminum<br>M3 12mm<br>Hex<br>Standoff                   | 24434                  | Keystone                          |                         |                           |
| H10                                  | 1        |         | Arctic Silver 5 Thermal Paste                                          |                                                          | ARCTIC SILVER 5        | ARTIC<br>SILVER, INC.             |                         |                           |
| J1                                   | 1        |         | Terminal Block, 3.5mm, 8-Pos,<br>TH                                    | Terminal<br>Block,<br>3.5mm, 8-<br>Pos, TH               | ED555/8DS              | On-Shore<br>Technology            |                         |                           |
| J2, J5, J6, J7, J8,<br>J14           | 6        |         | Header, 100mil, 3x1, Gold, TH                                          | PBC03SAA<br>N                                            | PBC03SAAN              | Sullins<br>Connector<br>Solutions |                         |                           |
| J3                                   | 1        |         | Connector, Receptacle, Micro-<br>USB Type AB, R/A, Bottom<br>Mount SMT | 5.6x2.5x8.2<br>mm                                        | 475890001              | Molex                             |                         |                           |
| J4                                   | 1        |         | Receptacle, 50mil, 6x1, Gold,<br>R/A, TH                               | 6x1<br>Receptacle                                        | LPPB061NGCN-RC         | Sullins<br>Connector<br>Solutions |                         |                           |
| J10                                  | 1        |         | Terminal Block, 3.5mm Pitch,<br>4x1, TH                                | 14x8.2x6.5<br>mm                                         | ED555/4DS              | On-Shore<br>Technology            |                         |                           |
| J13                                  | 1        |         | Header, 100mil, 2x1, Gold, TH                                          | Sullins<br>100mil, 1x2,<br>230 mil<br>above<br>insulator | PBC02SAAN              | Sullins<br>Connector<br>Solutions |                         |                           |
| L1, L2, L7, L8, L9,<br>L10, L11, L12 | 8        | 3.3uH   | Inductor, 3.3 uH, 4.5 A, 0.038<br>ohm, AEC-Q200 Grade 0, SMD           | 5.45x5.25x3<br>.0mm                                      | VCMT053T-3R3MN5        | Cyntec                            |                         |                           |
| L3                                   | 1        | 30 ohm  | Ferrite Bead, 30 ohm @ 100<br>MHz, 6 A, 0805                           | 0805                                                     | MPZ2012S300AT000       | ток                               |                         |                           |
| L4                                   | 1        | 1.5uH   | Inductor, 1.5 uH, 5.5 A, 0.017<br>ohm, AEC-Q200 Grade 0, SMD           | 5.45x5.25x3<br>.0mm                                      | VCMT053T-1R5MN5        | Cyntec                            |                         |                           |
| L5                                   | 1        | 180 ohm | Ferrite Bead, 180 ohm @ 100<br>MHz, 3.4 A, 0806                        | 0806                                                     | NFZ2MSM181SN10L        | MuRata                            |                         |                           |

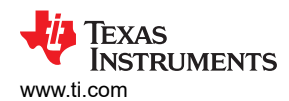

| Designator                                        | Quantity | Value | Description                                                    | Package<br>Reference                     | PartNumber       | Manufacturer  | Alternate<br>PartNumber | Alternate<br>Manufacturer |
|---------------------------------------------------|----------|-------|----------------------------------------------------------------|------------------------------------------|------------------|---------------|-------------------------|---------------------------|
| L6                                                | 1        | 2.2uH | Inductor, Multilayer, Ferrite, 2.2<br>uH, 1.3 A, 0.08 ohm, SMD | SMD, Body<br>2.5x2mm,<br>Height<br>1.2mm | LQM2HPN2R2MG0L   | MuRata        |                         |                           |
| Q1                                                | 1        | 40 V  | Transistor, PNP, 40 V, 0.2 A, SOT-23                           | SOT-23                                   | MMBT3906-7-F     | Diodes Inc.   |                         |                           |
| R3, R5, R7, R9,<br>R46, R48, R53, R55             | 8        | 4.99k | RES, 4.99 k, 1%, 0.063 W,<br>AEC-Q200 Grade 0, 0402            | 0402                                     | CRCW04024K99FKED | Vishay-Dale   |                         |                           |
| R6, R8                                            | 2        | 1.00k | RES, 1.00 k, 1%, 0.063 W,<br>AEC-Q200 Grade 0, 0402            | 0402                                     | CRCW04021K00FKED | Vishay-Dale   |                         |                           |
| R10                                               | 1        | 1.00k | RES, 1.00 k, 1%, 0.1 W, 0402                                   | 0402                                     | ERJ-2RKF1001X    | Panasonic     |                         |                           |
| R11, R12                                          | 2        | 2.20k | RES, 2.20 k, 1%, 0.1 W, 0402                                   | 0402                                     | ERJ-2RKF2201X    | Panasonic     |                         |                           |
| R13                                               | 1        | 4.75  | RES, 4.75, 1%, 0.1 W, 0603                                     | 0603                                     | RC0603FR-074R75L | Yageo         |                         |                           |
| R14, R21, R22,<br>R23, R25, R28,<br>R29, R30      | 8        | 33.2  | RES, 33.2, 1%, 0.05 W, 0201                                    | 0201                                     | RC0201FR-0733R2L | Yageo America |                         |                           |
| R15, R16, R17, R18                                | 4        | 47.0k | RES, 47.0 k, 1%, 0.0625 W, 0402                                | 0402                                     | RC0402FR-0747KL  | Yageo America |                         |                           |
| R19, R24                                          | 2        | 10.0k | RES, 10.0 k, 1%, 0.063 W, 0402                                 | 0402                                     | RC0402FR-0710KL  | Yageo America |                         |                           |
| R20                                               | 1        | 680   | RES, 680, 1%, 0.1 W, 0603                                      | 0603                                     | RC0603FR-07680RL | Yageo         |                         |                           |
| R26                                               | 1        | 100k  | RES, 100 k, 1%, 0.1 W, 0402                                    | 0402                                     | ERJ-2RKF1003X    | Panasonic     |                         |                           |
| R27                                               | 1        | 43.2  | RES, 43.2, 1%, 0.1 W, 0603                                     | 0603                                     | RC0603FR-0743R2L | Yageo         |                         |                           |
| R31                                               | 1        | 25.5k | RES, 25.5 k, 1%, 0.05 W, 0201                                  | 0201                                     | RC0201FR-0725K5L | Yageo America |                         |                           |
| R32, R33, R34                                     | 3        | 10.2k | RES, 10.2 k, 1%, 0.05 W, 0201                                  | 0201                                     | RC0201FR-0710K2L | Yageo America |                         |                           |
| R35                                               | 1        | 51.0k | RES, 51.0 k, 1%, 0.05 W, 0201                                  | 0201                                     | RC0201FR-0751KL  | Yageo America |                         |                           |
| R36                                               | 1        | 0     | RES, 0, 5%, 0.1 W, AEC-Q200<br>Grade 0, 0402                   | 0402                                     | ERJ-2GE0R00X     | Panasonic     |                         |                           |
| R37, R38, R39,<br>R40, R41, R42,<br>R44, R45, R49 | 9        | 49.9  | RES, 49.9, 1%, 0.063 W, AEC-<br>Q200 Grade 0, 0402             | 0402                                     | CRCW040249R9FKED | Vishay-Dale   |                         |                           |
| R43                                               | 1        | 470   | RES, 470, 1%, 0.1 W, 0603                                      | 0603                                     | RC0603FR-07470RL | Yageo         |                         |                           |
| R47                                               | 1        | 100   | RES, 100, 1%, 0.1 W, 0402                                      | 0402                                     | ERJ-2RKF1000X    | Panasonic     |                         |                           |
| R50                                               | 1        | 681   | RES, 681, 1%, 0.063 W, AEC-<br>Q200 Grade 0, 0402              | 0402                                     | CRCW0402681RFKED | Vishay-Dale   |                         |                           |
| R51                                               | 1        | 100k  | RES, 100 k, 1%, 0.063 W, AEC-<br>Q200 Grade 0, 0402            | 0402                                     | CRCW0402100KFKED | Vishay-Dale   |                         |                           |
| R54                                               | 1        | 10.0k | RES, 10.0 k, 1%, 0.063 W,<br>AEC-Q200 Grade 0, 0402            | 0402                                     | CRCW040210K0FKED | Vishay-Dale   |                         |                           |

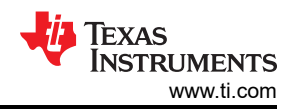

| Designator                      | Quantity | Value | Description                                                                                                    | Package<br>Reference | PartNumber                   | Manufacturer           | Alternate<br>PartNumber | Alternate<br>Manufacturer |
|---------------------------------|----------|-------|----------------------------------------------------------------------------------------------------|----------------------|------------------------------|------------------------|-------------------------|---------------------------|
| R57, R58                        | 2        | 360   | RES, 360, 5%, 0.063 W, AEC-<br>Q200 Grade 0, 0402                                                                                                    | 0402                 | CRCW0402360RJNED             | Vishay-Dale            |                         |                           |
| R59                             | 1        | 66.5k | RES, 66.5 k, 1%, 0.1 W, 0603                                                                                                    | 0603                 | RC0603FR-0766K5L             | Yageo                  |                         |                           |
| R61                             | 1        | 100k  | RES, 100 k, 1%, 0.1 W, 0603                                                                                                    | 0603                 | RC0603FR-07100KL             | Yageo                  |                         |                           |
| S1, S2, S3, S4                  | 4        |       | Switch, SPDT, On-On, 1 Pos,<br>0.4A, 28 VDC, TH                                                                                                    | 5.6x5.4mm            | FT1D-4M-Z                    | Copal<br>Electronics   |                         |                           |
| SH1, SH2, SH3,<br>SH4, SH5, SH6 | 6        | 1x2   | Shunt, 100mil, Gold plated,<br>Black                                                                                                    | Shunt                | SNT-100-BK-G                 | Samtec                 | 969102-0000-<br>DA      | ЗМ                        |
| U1                              | 1        |       | 45-W, 2-MHz Digital Input 4-<br>Channel Automotive Class-D<br>Audio Amplifier with Load Dump<br>Protection and I 2C Diagnostics                               | HSSOP56              | TAS6424EQDKQRQ1              | Texas<br>Instruments   |                         |                           |
| U2                              | 1        |       | IC MCU 512KB RAM, 128TQFP                                                                                                    | TQFP-128             | XEF216-512-TQ128-C20         | XMOS<br>semiconductor  |                         |                           |
| U3                              | 1        |       | OSC, 24 MHz, 2.25 - 3.63 V,<br>SMD                                                                                                    | 2x1.6mm              | ASTMLPA-24.000MHZ-EJ-E-<br>T | Abracon<br>Corporation |                         |                           |
| U4                              | 1        |       | Dual-Bit Dual-Supply Bus<br>Transceiver, DQE0008A,<br>LARGE T&R                                                                                               | DQE0008A             | SN74AVC2T244DQER             | Texas<br>Instruments   |                         |                           |
| U5                              | 1        |       | Programmable 1-PLL VCXO<br>Clock Synthesizer with 2.5-V<br>or 3.3-V LVCMOS Outputs,<br>PW0014A (TSSOP-14)                                                     | PW0014A              | CDCE913PWR                   | Texas<br>Instruments   | CDCE913PW               | Texas<br>Instruments      |
| U6                              | 1        |       | Single-Channel Ultra-Small<br>Adjustable Supervisory Circuit<br>With Active-High Open-Drain<br>Output, DRY0006A (USON-6)                                      | DRY0006A             | TPS3897ADRYR                 | Texas<br>Instruments   |                         |                           |
| U7                              | 1        |       | Enhanced Product Dual Buffer/<br>Driver with Open-Drain Output,<br>DCK0006A (SOT-SC70-6)                                                                      | DSF0006A             | SN74LVC2G07DSFR              | Texas<br>Instruments   |                         |                           |
| U8                              | 1        |       | Photolink- Fiber Optic Receiver,<br>TH                                                                                                    | 13.5x10x9.7<br>mm    | PLR135/T10                   | Everlight              |                         |                           |
| U9, U10, U11, U13               | 4        |       | Single 2-Line to 1-Line<br>Data Selector/Multiplexer,<br>DCU0008A, LARGE T&R                                                                                  | DCU0008A             | SN74LVC2G157DCUR             | Texas<br>Instruments   | SN74LVC2G15<br>7DCUT    | Texas<br>Instruments      |
| U12                             | 1        |       | Automotive Catalog 96-kHz<br>24-Bit Digital Audio Interface<br>Receiver, 50 ps Jitter, 3.3V,<br>-40 to 85 degC, 28-Pin TSSOP<br>(PW), Green (RoHS & no Sb/Br) | PW0028A              | DIR9001IPWQ1                 | Texas<br>Instruments   |                         |                           |

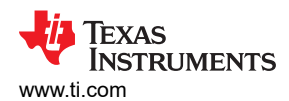

| Designator       | Quantity | Value | Description                                                                                                    | Package<br>Reference                                     | PartNumber                   | Manufacturer                      | Alternate<br>PartNumber | Alternate<br>Manufacturer |
|------------------|----------|-------|----------------------------------------------------------------------------------------------------|----------------------------------------------------------|------------------------------|-----------------------------------|-------------------------|---------------------------|
| U14              | 1        |       | 5.5V, 4A, 16mΩ Automotive<br>Load Switch With Adjustable<br>Rise Time and Optional Quick<br>Output Discharge, DSG0008B<br>(WSON-8)                 | DSG0008B                                                 | TPS22965TDSGRQ1              | Texas<br>Instruments              | TPS22965TDS<br>GTQ1     | Texas<br>Instruments      |
| U15              | 1        |       | Single Output Automotive LDO,<br>500 mA, Fixed 3.3 V Output, 3.8<br>to 26 V Input, 3-pin PFM (KVU),<br>-40 to 125 degC, Green (RoHS<br>& no Sb/Br) | KVU0003A                                                 | TL760M33QKVURQ1              | Texas<br>Instruments              |                         |                           |
| U16              | 1        |       | Single Output LDO, 400mA,<br>Adj.(1.2 to 5.5V), Cap<br>free, Low Noise, Reverse<br>Current Protection, DBV0005A<br>(SOT-23-5)                      | DBV0005A                                                 | TPS73618DBVR                 | Texas<br>Instruments              |                         |                           |
| U17              | 1        |       | 1-A High Efficiency Step-Down<br>Converter in SOT23-5 Package,<br>DBV005A, DBV0005A (SOT-5)                                                        | DBV0005A                                                 | TLV62568DBVR                 | Texas<br>Instruments              | TLV62568DBV<br>T        | Texas<br>Instruments      |
| Y1               | 1        |       | Crystal, 12.288 MHz, 18pF,<br>SMD                                                                                                    | Crystal,<br>2.5x1x3.2m<br>m                              | ABM8G-12.288MHZ-18-D2Y-<br>T | Abracon<br>Corporation            |                         |                           |
| J12              | 0        |       | Header, 100mil, 2x1, Gold, TH                                                                                                    | Sullins<br>100mil, 1x2,<br>230 mil<br>above<br>insulator | PBC02SAAN                    | Sullins<br>Connector<br>Solutions |                         |                           |
| R2, R4, R52, R56 | 0        | 4.99k | RES, 4.99 k, 1%, 0.063 W,<br>AEC-Q200 Grade 0, 0402                                                                                                | 0402                                                     | CRCW04024K99FKED             | Vishay-Dale                       |                         |                           |

**5 Revision History** NOTE: Page numbers for previous revisions may differ from page numbers in the current version.

| DATE     | REVISION | NOTES           |  |  |
|----------|----------|-----------------|--|--|
| May 2021 | *        | Initial release |  |  |

#### IMPORTANT NOTICE AND DISCLAIMER

TI PROVIDES TECHNICAL AND RELIABILITY DATA (INCLUDING DATA SHEETS), DESIGN RESOURCES (INCLUDING REFERENCE DESIGNS), APPLICATION OR OTHER DESIGN ADVICE, WEB TOOLS, SAFETY INFORMATION, AND OTHER RESOURCES "AS IS" AND WITH ALL FAULTS, AND DISCLAIMS ALL WARRANTIES, EXPRESS AND IMPLIED, INCLUDING WITHOUT LIMITATION ANY IMPLIED WARRANTIES OF MERCHANTABILITY, FITNESS FOR A PARTICULAR PURPOSE OR NON-INFRINGEMENT OF THIRD PARTY INTELLECTUAL PROPERTY RIGHTS.

These resources are intended for skilled developers designing with TI products. You are solely responsible for (1) selecting the appropriate TI products for your application, (2) designing, validating and testing your application, and (3) ensuring your application meets applicable standards, and any other safety, security, regulatory or other requirements.

These resources are subject to change without notice. TI grants you permission to use these resources only for development of an application that uses the TI products described in the resource. Other reproduction and display of these resources is prohibited. No license is granted to any other TI intellectual property right or to any third party intellectual property right. TI disclaims responsibility for, and you will fully indemnify TI and its representatives against, any claims, damages, costs, losses, and liabilities arising out of your use of these resources.

TI's products are provided subject to TI's Terms of Sale or other applicable terms available either on ti.com or provided in conjunction with such TI products. TI's provision of these resources does not expand or otherwise alter TI's applicable warranties or warranty disclaimers for TI products.

TI objects to and rejects any additional or different terms you may have proposed.

Mailing Address: Texas Instruments, Post Office Box 655303, Dallas, Texas 75265 Copyright © 2022, Texas Instruments Incorporated